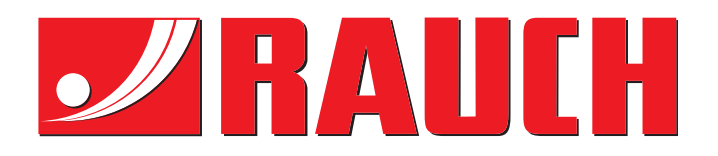

# INSTRUKCJA OBSŁUGI

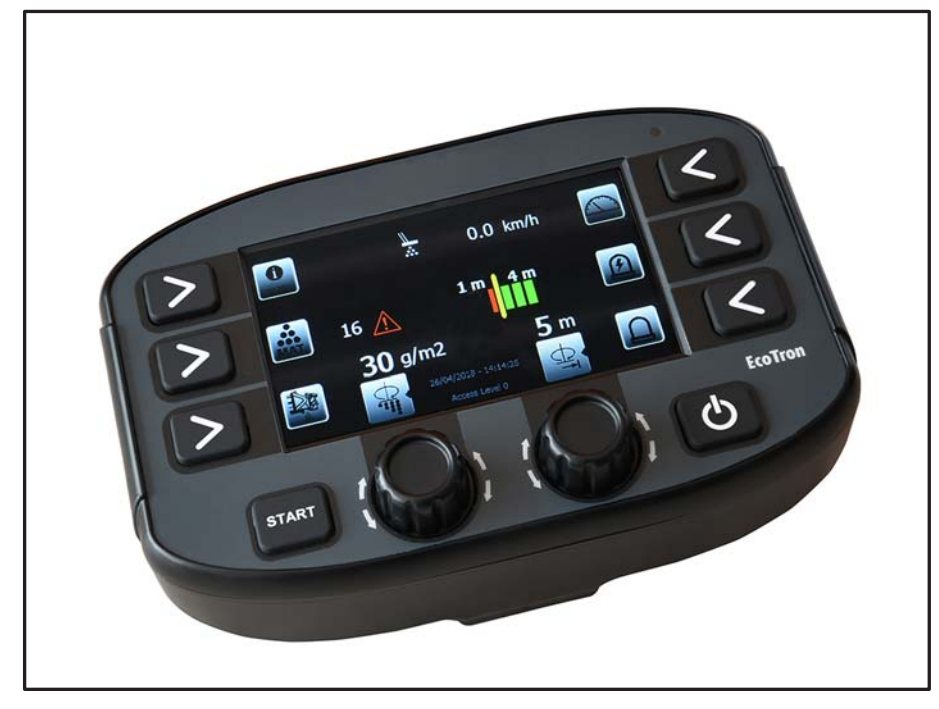

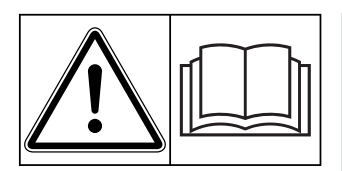

## Instrukcję obsługi należy dokładnie przeczytać przed pierwszym uruchomieniem!

Na wypadek konieczności późniejszego użycia instrukcję należy starannie przechowywać Niniejsza instrukcja obsługi i montażu stanowi integralną część maszyny. Dostawcy nowych i używanych maszyn zobowiązani są do pisemnego udokumentowania faktu, że dostarczyli maszynę wraz z niniejszą instrukcją obsługi i montażu i przekazali ją klientowi.

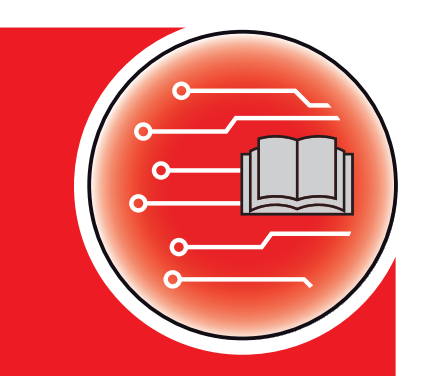

Oryginalna instrukcja obsługi

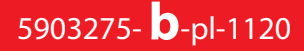

## Wstęp

#### Szanowni Klienci!

kupując sterownik maszyny **EcoTron** do rozsiewacza do zimowego utrzymania dróg serii **TAXON**, zaufałeś naszemu produktowi Dziękujemy! Udowodnimy, że warto nam zaufać. Nabyli Państwo wydajny i niezawodny sterownik maszyny. W przypadku, gdyby wystąpiły niezgodne z oczekiwaniami problemy: nasz serwis jest zawsze do Państwa dyspozycji.

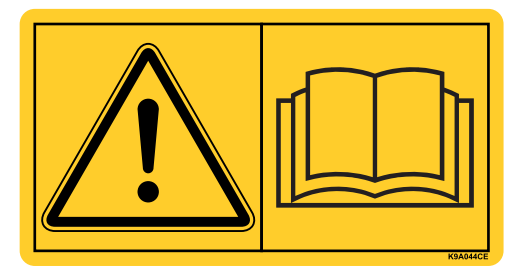

Przed uruchomieniem prosimy o dokładne przeczytanie niniejszej instrukcji obsługi i instrukcji obsługi maszyny oraz o przestrzeganie zawartych w nich wskazówek.

W niniejszej instrukcji mogą być również opisane elementy wyposażenia, które nie są częścią zakupionego przez Państwa sterownika maszyny.

Podkreślamy, że roszczenia z tytułu gwarancji za szkody powstałe na skutek błędnego lub niezgodnego z przeznaczeniem zastosowania nie mogą być uznawane.

#### WSKAZÓWKA

#### Zwrócić uwagę na numer seryjny sterownika maszyny i samej maszyny

Sterownik maszyny **EcoTron** jest skalibrowany fabrycznie do współpracy z rozsiewaczem Rozsiewacze do zimowego utrzymania dróg, razem z którym został dostarczony. Bez uprzedniej nowej kalibracji nie można go podłączać do innej maszyny.

Proszę wpisać w tym miejscu numer seryjny sterownika i maszyny. Podczas podłączania sterownika do maszyny należy sprawdzić te numery.

Numer seryjny sterownik maszyny

Numer seryjny TAXON

Rok produkcji TA-XON

#### Ulepszenia techniczne

Dążymy do ciągłego ulepszania naszych produktów. W związku z tym zastrzegamy sobie prawo do wprowadzania w naszych maszynach bez uprzedzenia różnego rodzaju ulepszeń i zmian, o ile uznamy to za konieczne, przy czym jednocześnie wykluczamy obowiązek wprowadzania takich ulepszeń i zmian w uprzednio sprzedanych urządzeniach.

Z chęcią odpowiemy na wszystkie pytania naszych Klientów.

Z poważaniem

RAUCH Landmaschinenfabrik GmbH

| 1. Be | zpie | eczeństwo                                                                                            |
|-------|------|----------------------------------------------------------------------------------------------------|
| 1     | 1.1  | Symbole przy wskazówkach dotyczących bezpieczeństwa7                                                 |
| 1     | 1.2  | Niebezpieczeństwo związane z eksploatacją sterownika7                                                |
| 1     | 1.3  | Użytkowanie zgodne z przeznaczeniem 8                                                                |
| 1     | 1.4  | Źródła zagrożeń                                                                                      |
| 1     | 1.5  | Dopuszczeni operatorzy 8                                                                             |
| 2. Mo | onta | ż9                                                                                                   |
| 2     | 2.1  | Zasięg dostawy EcoTron                                                                               |
| 2     | 2.2  | Uchwyt pulpitu obsługowego9                                                                          |
| 2     | 2.3  | Ułożenie kabli 10                                                                                    |
| 2     | 2.4  | Rozdzielacz wiązki kablowej za kabiną kierowcy10                                                     |
| 2     | 2.5  | Podłączenie do akumulatora pojazdu za pomocą wtyczki 3-biegunowej (kabla akumula-<br>tora) <u>11</u> |
| 3. Ob | sług | ga regulatora EcoTron 12                                                                             |
| 3     | 3.1  | Wyłącznik główny WŁ/WYŁ12                                                                            |
| 3     | 3.2  | Przełącznik obrotowy i przyciski 13                                                                  |
| 3     | 3.3  | Ustawianie gęstości rozrzutu 13                                                                      |
| 3     | 3.4  | Potwierdzanie komunikatu ostrzegawczego lub komunikatu o błędzie 13                                  |
| 3     | 3.5  | Ustawienia obrazu rozrzutu za pomocą ustawień asymetrycznych                                         |
| 3     | 3.6  | Funkcje przycisków 13                                                                                |
|       |      | 3.6.1 Funkcje przycisków w trybie jazdy (rozrzucanie wyłączone)13                                    |
|       |      | 3.6.2 Funkcje przycisków w trybie rozrzucania (rozrzucanie włączone)14                               |
| 3     | 3.7  | Wskaźniki na wyświetlaczu dotyczące danego stanu roboczego                                           |
| 3     | 3.8  | Kody błędów i komunikaty ostrzegawcze EcoTron16                                                      |

| 4. Kompensacja regulatora EcoTron17 |                                             |                                                                                               |  |  |
|-------------------------------------|---------------------------------------------|-----------------------------------------------------------------------------------------------|--|--|
| 4.1                                 | Pozycja wyjśc                               | ciowa17                                                                                       |  |  |
| 4.2                                 | Wyświetlanie poszczególnych menu kalibracji |                                                                                               |  |  |
| 4.3                                 | Menu kierow                                 | cy18                                                                                          |  |  |
|                                     | 4.3.1 Progra                                | ۱۳1٤                                                                                          |  |  |
|                                     | 4.3.2 Param                                 | etry maszyny18                                                                                |  |  |
|                                     | 4.3.3 Ustaw                                 | ienia18                                                                                       |  |  |
| 4.4                                 | Menu kalibra                                | cji18                                                                                         |  |  |
|                                     | 4.4.1 Konfig                                | juracja18                                                                                     |  |  |
|                                     | 4.4.2 Mater                                 | iały18                                                                                        |  |  |
|                                     | 4.4.3 Param                                 | etry maszyny                                                                                  |  |  |
|                                     | 4.4.4 Ustaw                                 | ienia25                                                                                       |  |  |
|                                     | 4.4.5 Dane                                  |                                                                                               |  |  |
| 5. Kabel                            | przyłączenie                                | owy EcoTron 27                                                                                |  |  |
| 5.1                                 | Kabel przyłąc<br>Harting 15-bi              | zeniowy skrzynki rozdzielczej do miejsca rozdzielenia z wtyczką<br>egunową27                  |  |  |
| 5.2                                 | Kabel przyłąc<br>Nato 11-biego              | zeniowy skrzynki rozdzielczej do miejsca rozdzielenia ABD z wtyczką<br>Jnową28                |  |  |
| 5.3                                 | Kabel przyłąc<br>Multicar 21-b              | zeniowy skrzynki rozdzielczej do miejsca rozdzielenia z wtyczką<br>iegunową                   |  |  |
| 5.4                                 | Kabel przyłąc<br>z gniazdem z               | zeniowy, miejsce rozdzielenia do akumulatora i do terminala<br>2 wejściami CAN / akumulator29 |  |  |
| 5.5                                 | Kabel przyłąc<br>z dodatkowy                | zeniowy, miejsce rozdzielenia do gniazda Unimog i do terminala<br>m gniazdem 3-biegunowym29   |  |  |
| 5.6                                 | Kabel przyłąc                               | zeniowy, miejsce rozdzielenia do terminala ABD z wtyczką Nato                                 |  |  |
| 5.7                                 | Kabel przyłąc<br>21-biegunow                | zeniowy, miejsce rozdzielenia do terminala Multicar z wtyczką<br>ą31                          |  |  |
| 5.8                                 | Kabel akumu<br>z sygnałem ja                | latora z gniazdem 3-biegunowym do elementu obsługowego<br>zdy                                 |  |  |

| <b>6.</b> F | 5. Funkcje zacisków |                                                         |                                           |      |  |
|-------------|---------------------|---------------------------------------------------------|-------------------------------------------|------|--|
|             | 6.1                 | Skrzynka rozdzielcza, rozrzutnik standardowy 3          |                                           |      |  |
|             | 6.2                 | Kolory kabli czujników                                  |                                           |      |  |
|             | 6.3                 | Kolory kabli elektronicznej regulacji kontroli rozrzutu |                                           |      |  |
|             |                     | 6.3.1                                                   | Miernik ESBV 8                            | 32   |  |
|             |                     | 6.3.2                                                   | Miernik ESBV 12                           | 33   |  |
|             | 6.4                 | Funkc                                                   | je przyłączy cyfrowych liczników godzin   | 33   |  |
|             | 6.5                 | 5 Przyporządkowanie wtyczek terminala EcoTron           |                                           |      |  |
| 7. Z        | ałącz               | zniki                                                   |                                           | 34   |  |
|             | 7.1                 | Opis z                                                  | apisywania i wczytywania ustawień EcoTron | 34   |  |
|             | 7.2                 | Kalibr                                                  | acja materiału EcoTron                    | . 38 |  |

Zastrzegamy sobie prawo do zmian technicznych i błędów!

#### 1. Bezpieczeństwo

1.1 Symbole przy wskazówkach dotyczących bezpieczeństwa Wskazówki dotyczące bezpieczeństwa w niniejszej instrukcji są oznaczone następująco:

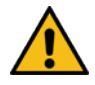

#### **Ostrzeżenie!**

Oznacza potencjalnie niebezpieczną sytuację. Jej nieuniknięcie może być przyczyną śmierci lub poważnych obrażeń!

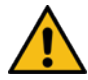

### Ostrożnie! / Uwaga!

Oznacza potencjalnie niebezpieczną sytuację. Jej nieuniknięcie może być przyczyną lekkich lub niewielkich obrażeń!

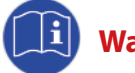

#### Ważne!

Oznacza wskazówki dotyczące użytkowania i inne przydatne informacje!

#### 1.2 Niebezpieczeństwo związane z eksploatacją sterownika

Opisany tu sterownik jest zgodny z dzisiejszym stanem techniki i został poddany różnym kontrolom pod kątem bezpieczeństwa. Niemniej w przypadku nieuwagi lub rażącego zaniedbania, a także użytkowania niezgodnego z przeznaczeniem lub nieprawidłowej obsługi, występują zagrożenia dla zdrowia i życia operatora i innych osób lub groźba uszkodzenia maszyny lub innych szkód materialnych.

Wszystkie osoby wykonujące czynności związane z montażem, uruchomieniem, eksploatacją oraz obsługą i konserwacją regulatora muszą uważnie przeczytać poniższe wskazówki i postępować zgodnie z nimi.

#### Chodzi o Państwa bezpieczeństwo!

Ponadto należy uwzględnić i przestrzegać:

- instrukcji eksploatacji rozrzutnika automatycznego,
- instrukcji eksploatacji pojazdu bazowego,
- dyrektywy w sprawie użytkowania 89/355/EWG,
- przepisów StVO i StVZO,
- "Przepisów ogólnych" VBG 1,
- przepisów BHP dotyczących sprzętu roboczego z napędem VBG 5,
- przepisów bezpieczeństwa w zakresie utrzymania dróg (eksploatacja)

#### 1.3 Użytkowanie zgodne z przeznaczeniem

Regulator EcoTron nadaje się wyłącznie do sterowania jednokomorowymi rozrzutnikami automatycznymi TAXON bez wyposażenia do soli firmy RAUCH Landmaschinenfabrik GmbH.

Producent nie ponosi odpowiedzialności za skutki użytkowania urządzenia w inny sposób!

Ze względów bezpieczeństwa samowolne przebudowy i modyfikacje sterownika są zabronione!

#### 1.4 Źródła zagrożeń

#### Niebezpieczeństwo przepaleń i tlącego się ognia

W przypadku nieprawidłowego, nieuważnego lub rażąco niedbałego postępowania ze sterownikiem, a w szczególności w przypadku użytkowania w połączeniu z uszkodzonymi kablami i połączeniami wtykowymi, może niekiedy dojść do przepaleń, a nawet powstania tlącego się ognia.

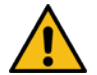

## Dlatego przed każdym użyciem należy sprawdzać stan kabli i połączeń wtykowych! Uszkodzone części należy natychmiast wymieniać!

Wolno stosować wyłącznie zabezpieczenia zalecane przez producenta:

Skrzynka rozdzielcza:bezpiecznik płaski 20 APrzewód akumulatora i tacho:bezpiecznik płaski 20 A

#### 1.5 Dopuszczeni operatorzy

Użytkownik sterownika musi udostępnić operatorowi instrukcję obsługi i upewnić się, że operator przeczytał ją i zrozumiał. Dopiero wtedy użytkownik może zamontować i uruchomić sterownik.

Należy jasno określić i egzekwować odpowiedzialność za różne czynności przy sterowniku (montaż, obsługę, konserwację i naprawę). Nie wolno dopuścić do niejasnego podziału kompetencji, gdyż mógłby on zagrażać bezpieczeństwu użytkowników.

Operator musi zadbać o to, aby przy sterowniku pracowały wyłącznie upoważnione osoby, i zapobiec jego obsłudze przez osoby niepowołane.

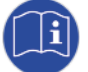

Czynności związane z montażem, konserwacją i naprawą wolno wykonywać wyłącznie po wyłączeniu napędu i – jeśli to możliwe – w stanie po zdemontowaniu! W razie potrzeby należy zastosować przy tym dalsze środki ochronne. Na czas prac przy rozrzutniku automatycznym należy wyłączyć sterownik i odłączyć go od zasilania elektrycznego! -> **Wyłączyć instalację hydrauliczną!** 

Aby zabezpieczyć urządzenie przed niezamierzonym lub omyłkowym uruchomieniem, należy dodatkowo wyciągnąć kluczyk ze stacyjki pojazdu bazowego i przechować go w bezpiecznym miejscu!

Po wykonaniu czynności związanych z montażem, konserwacją i naprawą należy prawidłowo zamontować z powrotem wszystkie urządzenia zabezpieczające!

## 2. Montaż

#### 2.1 Zasięg dostawy EcoTron

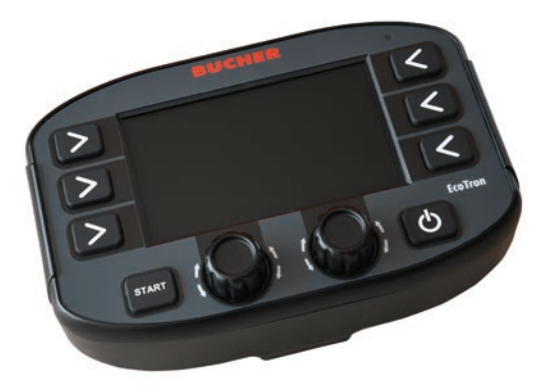

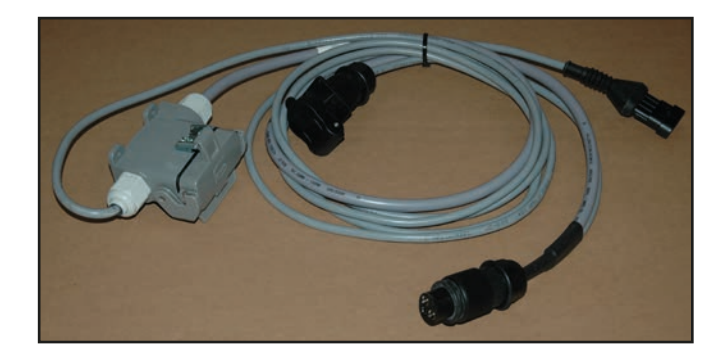

Pulpit obsługowy EcoTron

Kabel akumulatora miejsce rozdzielenia – gniazdo 3-biegunowe / terminal, 2 m

#### 2.2 Uchwyt pulpitu obsługowego

Regulator jest montowany w kabinie kierowcy za pomocą dostarczonego uchwytu w taki sposób, aby umożliwiać kierowcy wygodną obsługę.

Podczas montażu uchwytu pulpitu obsługowego należy uważać, aby nie uszkodzić żadnych części ani przewodów pojazdu!

Uniwersalny uchwyt pulpitu obsługowego

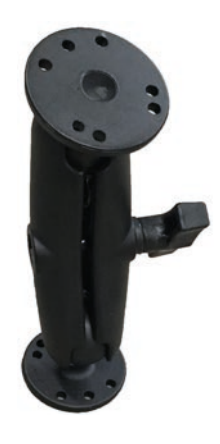

#### 2.3 Ułożenie kabli

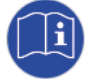

#### Wszystkie kable należy ułożyć na ramie pojazdu w taki sposób, aby nie zostały one zmiażdżone podczas opuszczania wywrotki! Nie wolno rozkładać wtyczek kabli na części! Kabli nie wolno przedłużać ani skracać!

Należy używać kabli z oryginalnymi wtyczkami i nie wolno instalować dodatkowych miejsc rozdzielenia!

Po odłączeniu wtyczek elektronicznych należy zamknąć wszystkie gniazda i wtyczki zaślepkami – wcześniej należy sprawdzić czystość zaślepek!

Podczas wszystkich czynności związanych z montażem, konserwacją i naprawą wykonywanych przy podniesionym pomoście załadunkowym należy założyć wcześniej wspornik wywrotki, aby uniknąć jej niezamierzonego opadnięcia!

#### 2.4 Rozdzielacz wiązki kablowej za kabiną kierowcy

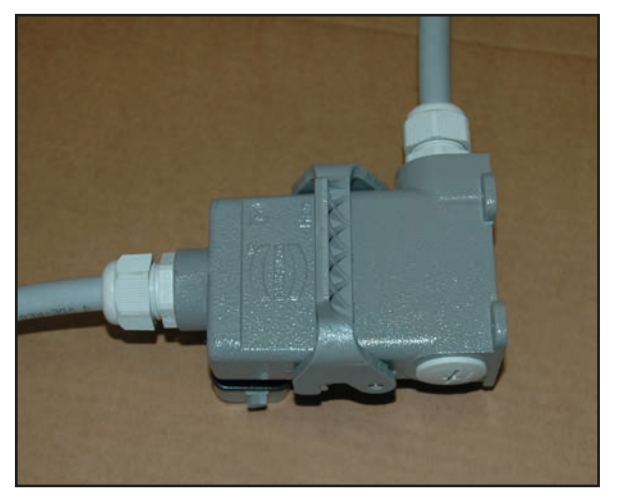

Dla niektórych pojazdów przeznaczony jest rozdzielacz wiązki kablowej (15-biegunowy) za kabiną kierowcy. Rozdzielacz wiązki kablowej należy zamontować tak, aby był możliwie dobrze zabezpieczony przed wpływem czynników atmosferycznych!

Zamontowany rozdzielacz wiązki kablowej nie może utrudniać eksploatacji pojazdu bazowego!

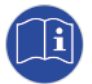

Po odłączeniu wtyczki elektronicznej należy szczelnie zamknąć rozdzielacz kapturkiem ochronnym. Wcześniej należy sprawdzić, czy kapturek jest czysty!

Podczas czyszczenia lub mycia rozrzutnika automatycznego należy zawsze zwracać uwagę na szczelne zamknięcie połączeń wtykowych!

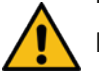

Regulator należy podłączać odpowiednio do napięcia roboczego rozrzutnika automatycznego!

2.5 Podłączenie do akumulatora pojazdu za pomocą wtyczki 3-biegunowej (kabla akumulatora)

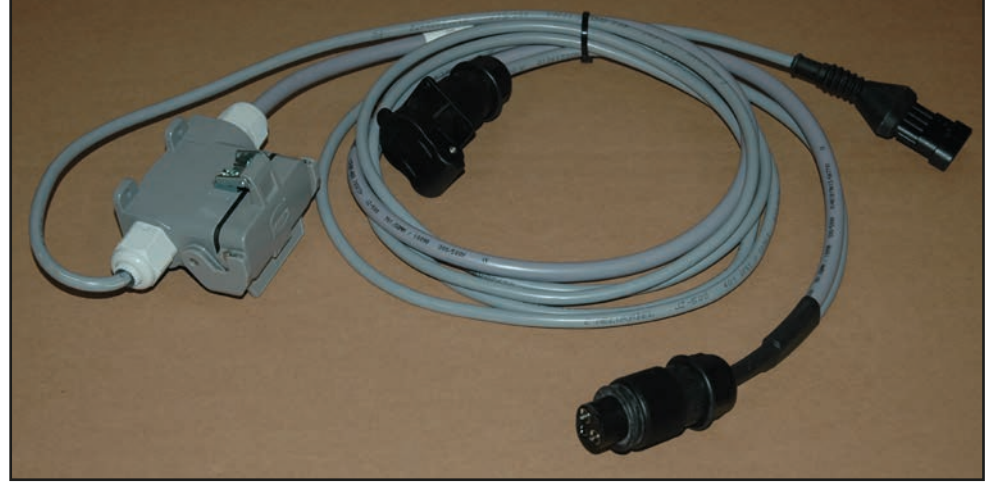

Kabel akumulatora miejsce rozdzielenia – gniazdo 3-biegunowe / terminal

Kabel zasilający terminal i czarną skrzynkę jest podłączany do 3-biegunowego gniazda w kabinie kierowcy pojazdu bazowego.

Terminal jest połączony z gniazdem zintegrowanym w kablu i 4-biegunową wtyczką Superseal. Do 15-biegunowego złącza Harting podłączany jest kabel biegnący z rozrzutnika.

#### **Obsługa regulatora EcoTron** 3.

Terminal obsługowy EcoTron to urządzenie na bazie magistrali CAN.

System magistrali CAN umożliwia elastyczne przetwarzanie informacji dostarczanych przez czujniki i nadajniki i na ich podstawie generuje sygnały elektryczne niezbędne do sterowania zaworami. Nakład pracy związanej z okablowaniem ogranicza się do kabla magistrali i zasilania elektrycznego.

Z terminalem obsługowym EcoTron powiązana jest zawsze czarna skrzynka umieszczona w komorze sprzętowej rozrzutnika automatycznego.

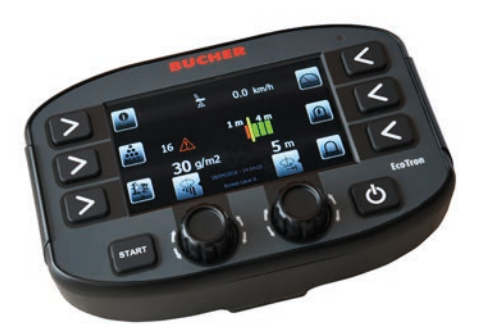

**Terminal EcoTron** 

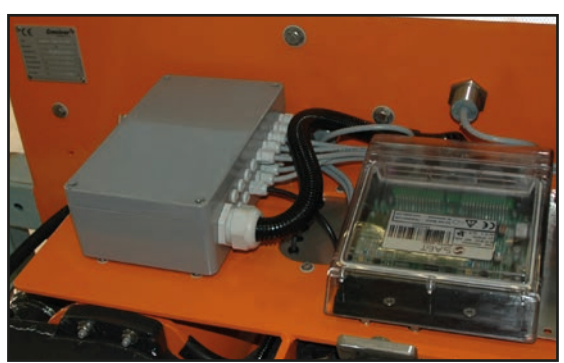

Skrzynka rozdzielcza z czarną skrzynką w komorze sprzętowej

## 1 4 0.0 km/h 2 16 🕂 Ø 30 g/m2 **5** m 3 6 EcoTron START Wyłącznik główny Α В WŁ/WYŁ

Regulator włącza się i wyłącza za pomocą wyłącznika głównego (na dole po prawej stronie). Podczas uruchamiania instalacji pojawia się logo Bucher, po czym następuje przejście do menu startowego.

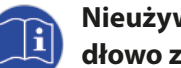

#### Nieużywany regulator należy zawsze wyłączać przełącznikiem WŁ/WYŁ, aby procesor mógł prawidłowo zakończyć pracę systemu operacyjnego.

Wyłączenie instalacji jest całkowite dopiero wtedy, gdy zgaśnie podświetlenie przycisków.

#### 3.1 Wyłącznik główny WŁ/WYŁ

## 3.2 Przełącznik obrotowy i przyciski

Na terminalu znajdują się dwa przełączniki obrotowe i osiem przycisków. Naciskając przyciski, można wybrać odpowiednią funkcję, o której następnie informuje wyświetlony obok symbol.

Za pomocą przełączników obrotowych można zwiększyć wartość, obracając przełącznik w górę, lub ją zmniejszyć, obracając przełącznik w dół. Naciskając przełączniki obrotowe, można przełączać między funkcjami podwójnymi.

#### 3.3 Ustawianie gęstości rozrzutu

Obracając przełącznik obrotowy A, można zmieniać gęstość rozrzutu w zakresie od wstępnie ustawionej wartości minimalnej do wartości maksymalnej.

#### 3.4 Potwierdzanie komunikatu ostrzegawczego lub komunikatu o błędzie

Naciskając przełącznik obrotowy A, można potwierdzić pojawiające się komunikaty ostrzegawcze lub komunikaty o błędach albo wyłączyć sygnał alarmowy.

#### 3.5 Ustawienia obrazu rozrzutu za pomocą ustawień asymetrycznych

Regulacja szerokości rozrzutu bez elektronicznej regulacji rozrzutu:

Obracając przełącznik obrotowy B, można zmieniać szerokość rozrzutu w zależności od typu rozrzutnika w zakresie od 2 m do 8 m lub od 3 m do 12 m.

Regulacja szerokości rozrzutu przy pomocy elektronicznej regulacji rozrzutu:

Obracając przełącznik obrotowy B, można ustawić szerokość rozrzutu na lewo od środka pojazdu. Naciskając przełącznik obrotowy B, można przejść do regulacji szerokości rozrzutu na prawo od środka pojazdu.

#### 3.6 Funkcje przycisków

#### Przycisk "START":

Po naciśnięciu przycisku "START" następuje przejście w tryb rozrzucania i po wystąpieniu sygnału jazdy rozpoczyna się rozrzucanie. Ponowne naciśnięcie przycisku powoduje wyłączenie rozrzucania.

#### 3.6.1 Funkcje przycisków w trybie jazdy (rozrzucanie wyłączone)

Przycisk 1:

Za pomocą tego przycisku można otworzyć menu informacji.

Obejmuje ono następujące punkty:

- Zużycie materiałów i czas użytkowania
- Resetowanie licznika zużycia

Długie naciśnięcie przycisku powoduje przejście po wprowadzeniu hasła do menu kierowcy lub kalibracji.

| Menu            | Kombinacja przyci-<br>sków |
|-----------------|----------------------------|
| Menu kierowcy   | 1234                       |
| Menu kalibracji | 3144                       |

Przycisk 2:

Za pomocą przycisku "Materiał" można wybierać między mediami: solą i grysem.

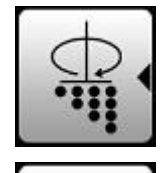

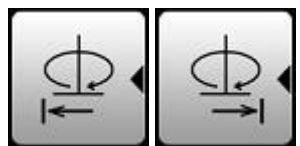

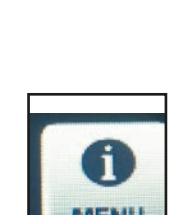

START

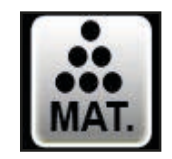

#### Przycisk 3:

Za pomocą tego przycisku włącza się opróżnianie postojowe i ślimaki pracują z maksymalną prędkością. Aby zakończyć, należy ponownie nacisnąć przycisk.

#### Podczas opróżniania postojowego nie wolno przebywać w strefie zagrożenia talerza rozrzucającego! Element rozrzucający należy odchylić do góry, a pojazd rozrzucający musi stać nieruchomo!

#### Przycisk 4:

Za pomocą tego przycisku można przeprowadzić symulację wstępnie ustawionej prędkości jazdy.

Prędkość wyrażona w km/h jest widoczna na wyświetlaczu. Rozrzutnik automatyczny pracuje z taką wydajnością, jakby pojazd rzeczywiście jechał z tą prędkością. Funkcja ta służy przede wszystkim do testowania lub kompensacji rozrzutnika automatycznego podczas postoju.

#### Przycisk 5:

Za pomocą przycisku 5 można włączać i wyłączać reflektory robocze.

#### Przycisk 6:

Za pomocą przycisku 6 można włączać i wyłączać lampę dookolną ("koguta").

#### 3.6.2 Funkcje przycisków w trybie rozrzucania (rozrzucanie włączone)

#### Przycisk 1:

Za pomocą tego przycisku można zwiększyć podczas rozrzucania ilość rozrzucanego materiału do wartości maksymalnej. W menu kalibracji można zdecydować, czy maksymalna ilość ma być rozrzucana dopóki przycisk jest wciśnięty, czy też po jednorazowym naciśnięciu ilość ta zostanie rozrzucona wzdłuż wstępnie określonego odcinka.

#### Przycisk 2:

Za pomocą tego przycisku można otworzyć menu informacji. Podczas pracy w trybie rozrzucania wyświetlane są tylko zużycie materiału i czas użytkowania.

#### Przycisk 4:

Za pomocą tego przycisku można przeprowadzić symulację wstępnie ustawionej prędkości jazdy. Prędkość wyrażona w km/h jest widoczna na wyświetlaczu. Rozrzutnik automatyczny pracuje z taką wydajnością, jakby pojazd rzeczywiście jechał z tą prędkością.

Funkcja ta służy przede wszystkim do testowania lub kompensacji rozrzutnika automatycznego podczas postoju.

#### Przycisk 5:

Za pomocą przycisku 5 można włączać i wyłączać reflektory robocze.

#### Przycisk 6:

Za pomocą przycisku 6 można włączać i wyłączać lampę dookolną ("koguta").

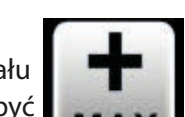

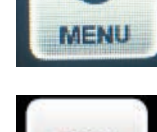

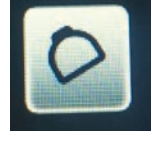

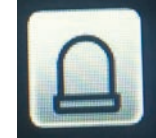

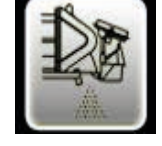

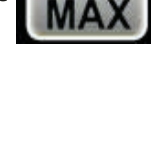

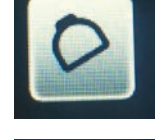

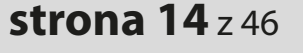

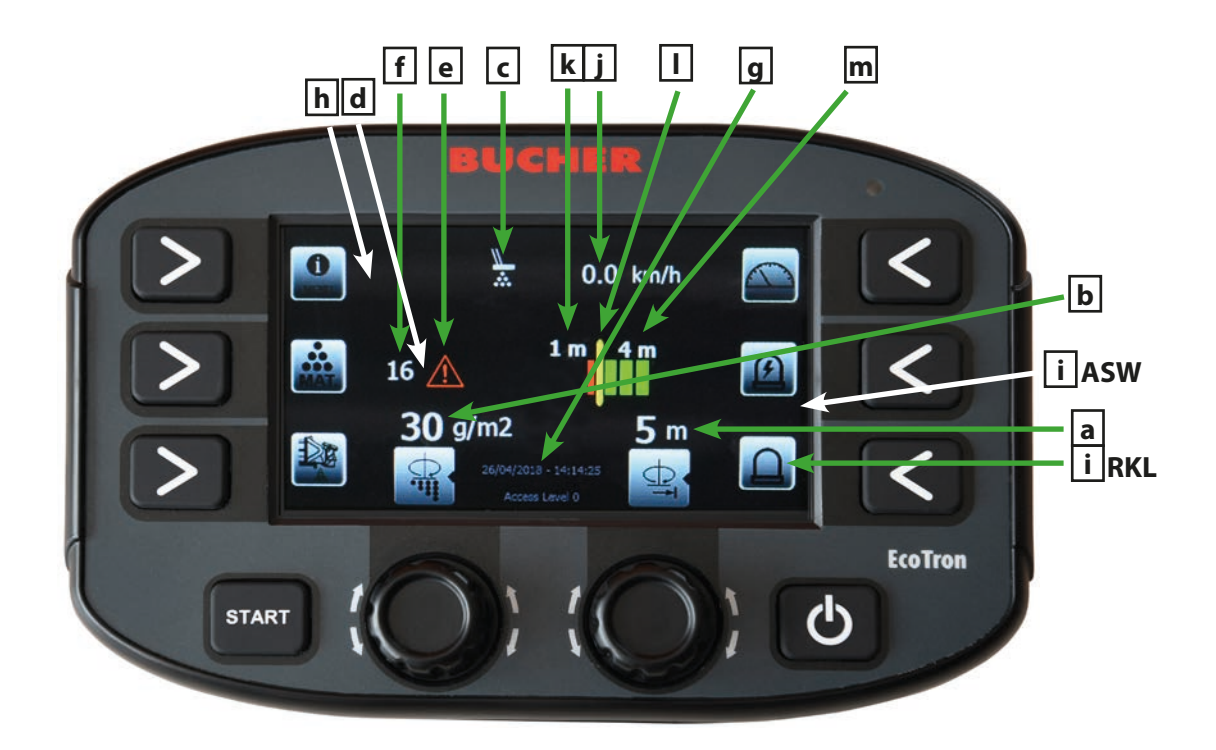

#### 3.7 Wskaźniki na wyświetlaczu dotyczące danego stanu roboczego

- a) Wskaźnik łącznej szerokości odrzutu w metrach
- b) Wskaźnik ilości rozrzucanego materiału w gramach
- c) Wskaźnik stanu roboczego układu kontroli rozrzutu przy użyciu podczerwieni Gdy układ kontroli rozrzutu rozpoznaje materiał, symbol ma kolor biały. Jeśli układ nie rozpoznaje transportu materiału, symbol zmienia kolor na pomarańczowy i po upływie wstępnie ustawionego czasu pojawia się

komunikat "Materiał" i sygnał ostrzegawczy

- d) Wskaźnik wybranego materiału (przy aktywnej termomacie wyświetlana jest tu wybrana krzywa)
- e) Wskaźnik kodu błędu Jeśli wystąpi błąd symbol ostrzegawczy zmienia kolor na pomarańczowy
- f) Wskaźnik kodu błędu
- g) Wskaźnik daty i godziny
- h) Wskaźnik poziomu napełnienia pojemnika z solą
   Gdy rozrzutnik jest napełniony, symbol ma zielone tło. Po opróżnieniu pojemnika symbol ma czerwone tło i pojawia się komunikat ostrzegawczy
- i) Wskaźnik stanu roboczego reflektora roboczego i lampy dookolnej
- j) Wskaźnik faktycznej lub symulowanej prędkości pojazdu bazowego
- k) Szerokość rozrzutu na lewo od środka talerza rozrzucającego
- I) Optyczny wskaźnik obrazu rozrzutu na lewo i na prawo od środka talerza rozrzucającego
- m) Szerokość rozrzutu na prawo od środka talerza rozrzucającego

## 3.8 Kody błędów i komunikaty ostrzegawcze EcoTron

| Kod: | Przyczyna:                                       |
|------|--------------------------------------------------|
| 16   | Przerwanie połączenia CAN                        |
| 161  | PowerPack Reboot (przerwa w zasilaniu komputera) |
| 1    | Komunikat zwrotny talerza                        |
| 2    | Komunikat zwrotny ślimaka 1                      |
| 72   | Komunikat zwrotny ślimaka 2                      |
| 40   | Komunikat zwrotny regulacji obrazu rozrzutu      |
| 100  | Automatyczna kalibracja ślimaka 1                |
| 101  | Automatyczna kalibracja ślimaka 2                |
| 503  | Kontrola rozrzutu                                |
| 507  | Materiał K1 -> pojemnik z solą 1 pusty           |

## 4. Kompensacja regulatora EcoTron

#### 4.1 Pozycja wyjściowa

- Podłączyć regulator do zasilania 12 V (patrz punkt 2.5)
- Należy utworzyć połączenie z rozrzutnikiem automatycznym
- Podczas kompensacji regulatora pod kątem zaworów elektromagnetycznych należy zapewnić zasilanie hydrauliczne rozrzutnika automatycznego 40 l na minutę. Rozrzutnik automatyczny musi być napełniony materiałem co najmniej do połowy

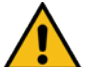

Operator musi zadbać o to, aby nikt nie przebywał w strefie zagrożenia rozrzutnika!

• Uruchomić regulator za pomocą przełącznika WŁ/WYŁ

#### 4.2 Wyświetlanie poszczególnych menu kalibracji

Długie naciśnięcie przycisku "Menu" powoduje przejście po wprowadzeniu hasła do menu kierowcy lub

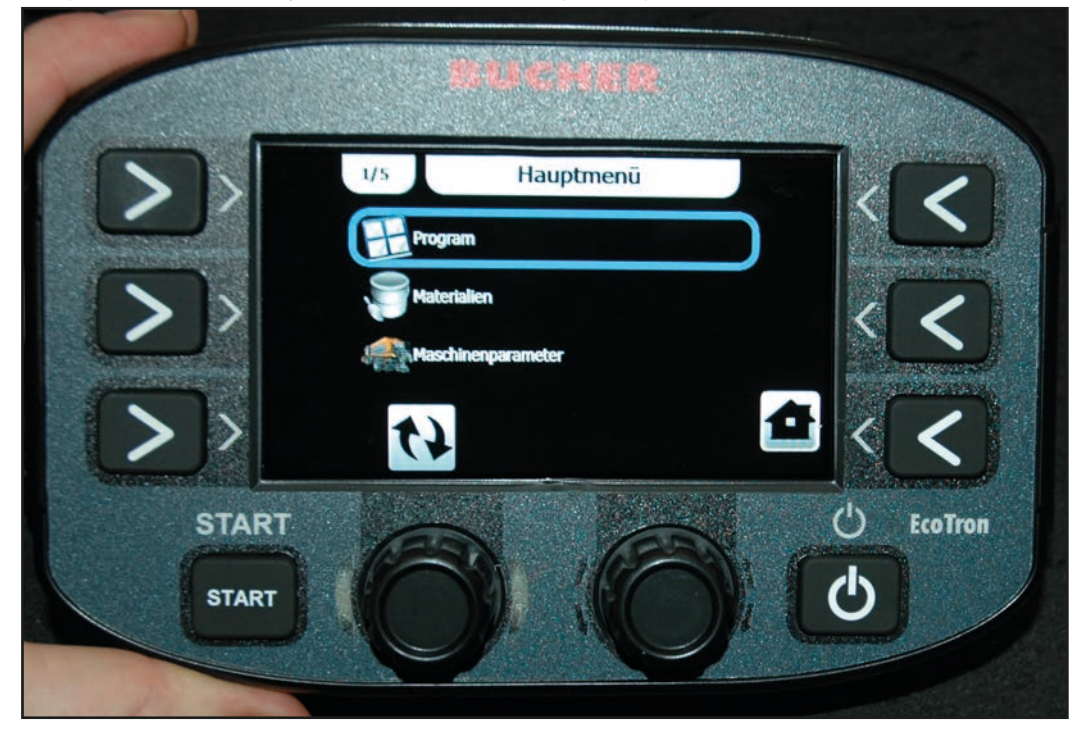

kalibracji.

| Menu            | Kombinacja przyci-<br>sków |
|-----------------|----------------------------|
| Menu kierowcy   | 1234                       |
| Menu kalibracji | 3144                       |

Za pomocą przełącznika obrotowego A można wybierać różne punkty menu, które następnie można otworzyć, naciskając przełącznik. Wartości można zmieniać pojedynczymi krokami za pomocą przełącznika obrotowego A lub w krokach po pięć za pomocą przełącznika obrotowego B. Naciśnięcie przycisku "Wstecz" (przycisku 1) powoduje przejście do poprzedniego punktu menu, natomiast naciśnięcie przycisku "Strona główna" (przycisku 6) powoduje zamknięcie menu.

#### W instrukcji kalibracji zostały pominięte punkty menu nieistotne dla naszych rozrzutników automatycznych!

#### 4.3 Menu kierowcy

#### 4.3.1 Program

Tu można ustawić parametry takie jak szerokość, dozowanie i asymetria, przy których następuje uruchomienie sterownika.

#### 4.3.2 Parametry maszyny

#### 4.3.2.1 Sygnał jazdy

| - <u>Pozycja:</u>                        | Musi być ustawiony na "Kabina".                                                                                       |
|------------------------------------------|----------------------------------------------------------------------------------------------------|
| - <u>Impulsów na metr:</u>               | Możliwość regulacji w zakresie od 0 do 2000 impulsów na metr jazdy.<br>Ustawienie fabryczne: 8,0 imp/m.               |
| <ul> <li>Prędkość początkowa:</li> </ul> | Prędkość, przy której ma się rozpocząć rozrzucanie. Możliwość regulacji w<br>zakresie od 0 do 100 km/h.               |
| <ul> <li>Prędkość końcowa:</li> </ul>    | (prędkość zatrzymania): Prędkość, przy której rozrzucanie ma ustać.<br>Możliwość regulacji w zakresie od 0 do 5 km/h. |
| - <u>Filtr sygnału jazdy:</u>            | Wygładzanie odbieranego sygnału jazdy. Możliwość regulacji w zakresie od<br>0 do 10 km/h.                             |

#### 4.3.3 Ustawienia

#### 4.3.3.1 Ustawienia wyświetlacza

| - <u>Jasność:</u>                         | Tu można ustawić jasność wyświetlacza w zakresie od 10% do 100%. |
|-------------------------------------------|------------------------------------------------------------------|
| <ul> <li>Automatyczna jasność:</li> </ul> | Tu można włączyć automatyczne przyciemnianie.                    |

#### 4.3.3.2 SHOW DATE HOUR

Aktywacja wskaźnika daty i godziny na wyświetlaczu.

#### 4.4 Menu kalibracji

#### 4.4.1 Konfiguracja

#### 4.4.1.1 Program

Tu można ustawić parametry takie jak szerokość, dozowanie i asymetria, przy których następuje uruchomienie sterownika.

#### 4.4.2 Materiały

#### 4.4.2.1 Sól

| • | Wartość minimalna: możliwość regulacji w zakresie od 0 g do 35 g |                                                                                                    |  |  |  |
|---|------------------------------------------------------------------|----------------------------------------------------------------------------------------------------|--|--|--|
| • | Wartość najwyższa                                                | możliwość regulacji w zakresie od 0 g do 40 g                                                                                               |  |  |  |
| • | Krok regulacji:                                                  | zmiana ilości na jedną podziałkę przełącznika obrotowego                                                                                    |  |  |  |
| • | Funkcja dozowania:                                               |                                                                                                    |  |  |  |
|   | - <u>Współczynnik:</u>                                           | Za jego pomocą można zmieniać wyrzucaną ilość dla całego zakresu.<br>Możliwość regulacji w zakresie od 5 do 250%. Ustawienie fabryczne 100% |  |  |  |
|   | - <u>Rodzaj funkcji:</u>                                         |                                                                                                    |  |  |  |
|   | Liniowa:                                                         | Tu obliczana jest liniowa krzywa materiału na podstawie regulowanej war<br>tości wyrażonej w kg na obrót                                    |  |  |  |
|   | Tabela:                                                          | Tu tworzy się krzywą materiału na podstawie tabeli                                                                                          |  |  |  |
|   |                                                                  |                                                                                                    |  |  |  |

## strona 18 z 46

- Funkcja (przy ustawieniu "Tabela")

*Numer:* Liczba punktów tabeli. Możliwość ustawienia w zakresie od 2 do 20 *Tabela Dozowanie:* 

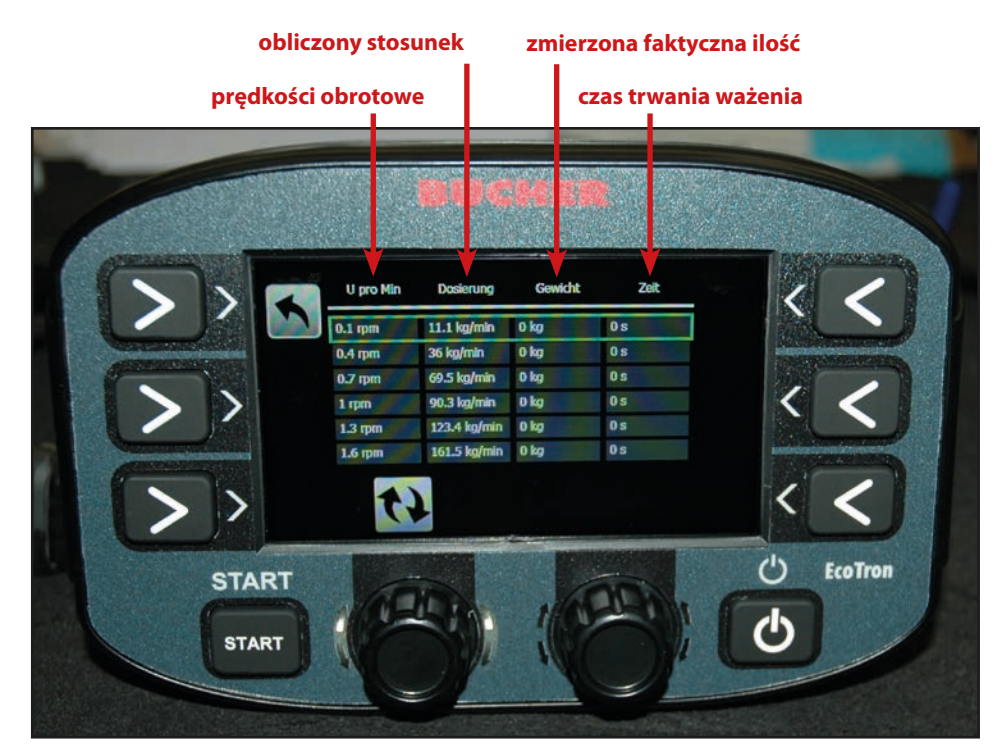

W kolumnie "Obroty na min" należy wpisać prędkości obrotowe ślimaków w równomiernych krokach dla całego zakresu prędkości obrotowej! Po naciśnięciu przycisku 3 "Start" rozrzutnik automatyczny rozpoczyna transport materiału z wybraną prędkością obrotową. Po ponownym naciśnięciu proces zostaje wstrzymany i w prawej kolumnie pojawia się czas. Teraz należy zważyć przetransportowany materiał i wpisać masę w trzeciej kolumnie. Terminal automatycznie oblicza stosunek w kg na min w zależności od prędkości obroto-wej. Im więcej punktów zostanie ustawionych w tabeli, tym dokładniejsza krzywa materiału.

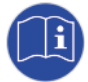

## Przed przystąpieniem do kalibracji materiału należy skalibrować prędkości obrotowe ślimaków (patrz 4.3.3.6 Ślimak).

- Funkcja: (przy ustawieniu "Liniowa")

llość: 3,85 kg/obr.

Tu ustawia się, ile kilogramów ma być transportowanych podczas jednego obrotu ślimaka. Wartości w poniższej tabeli mają charakter wyłącznie orientacyjny. Dlatego zaleca się uruchomienie ślimaka na 10 obrotów i zmierzenie przetransportowanego materiału.

Wynik ten należy podzielić przez 10, aby uzyskać faktyczną ilość transportowaną podczas jednego obrotu ślimaka.

| Typ rozrzutnika       | Sól kg/obr.          | Grys kg/obr.         |
|-----------------------|----------------------|----------------------|
| Husky V wolnoobrotowy | 0,7                  | -                    |
| Husky V standardowy   | 1,9                  | 2,75                 |
| Yeti W                | 8 m: 3,85; 12 m: 6,2 | 8 m: 5,05; 12 m: 7,8 |
| Icebear V             | 8 m/12 m: 2,62       | 8 m/12 m: 3,45       |
| lcebear W             | 8 m: 3,85; 12 m: 6,2 | 8 m: 5,05; 12 m: 7,8 |
| Phoenix               | 5,5                  | 7,8                  |

(patrz również załącznik 7.2 EcoTron Kalibracja materiału)

#### 4.4.3 Parametry maszyny

#### 4.4.3.1 Przycisk Maks

| - <u>Typ przycisku Maks:</u><br>- <u>Procentowo:</u> | Procentowo:<br>Odcinkowo: | Wyrzucanie maksymalnej ilości dopóki przycisk pozostaje wciśnięty.<br>Wyrzucanie maksymalnej ilości na wstępnie ustawionym odcinku.<br>Współczynnik wyrzucanej ilości w procentach, ustawiany w zakre<br>sie od 100% do 900%. Ustawienie fabryczne: 250%. |
|------------------------------------------------------|---------------------------|----------------------------------------------------------------------------------------------------|
| - <u>Odcinkowo:</u>                                  |                           | Odcinek, na którym ma być wyrzucana maksymalna ilość.<br>Możliwość ustawienia w zakresie od 100 m do 900 m; ustawienie                                                                                                    |
| fabryczne 250 m.                                     |                           |                                                                                                    |
| 4.4.3.2 Prędkość testowa                             |                           | Możliwość ustawienia w zakresie od 5 do 90 km/h w krokach<br>po 5 km/h.<br>Ustawienie fabryczne: 30 km/h.                                                                                                    |

Wyłączanie prędkości testowej: Po aktywacji prędkość testowa jest wyłączana po jej osiągnięciu przez pojazd.

#### 4.4.3.3 Asymetria

- Konfiguracja Sole OFF:

With Feedback.

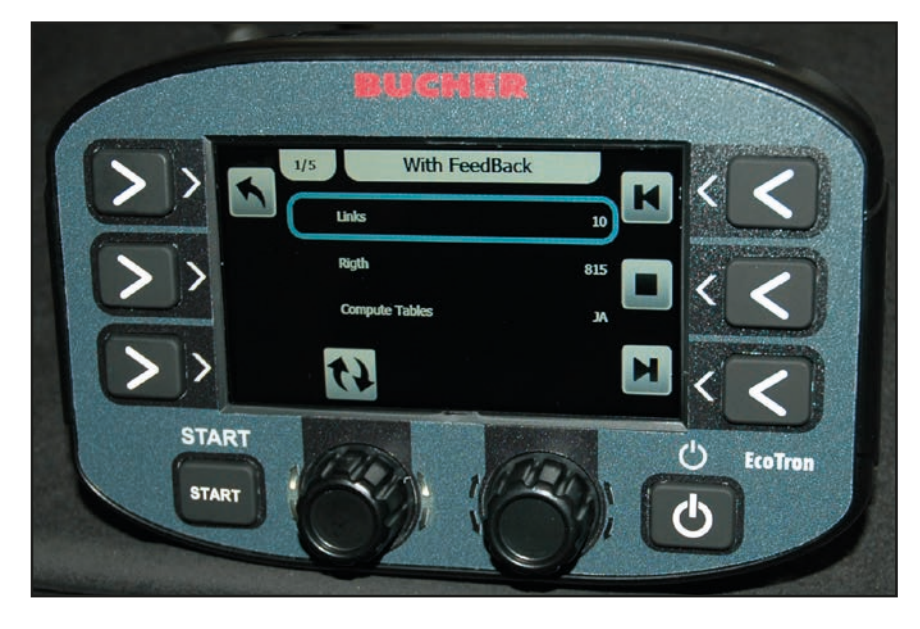

Aby skalibrować silnik na elektroniczną regulację obrazu rozrzutu (ESBV), należy wykonać następujące czynności:

Nacisnąć przycisk 6. Silnik musi teraz przesunąć się do oporu w prawo, po czym w wierszu "Aktualna pozycja" pojawia się wartość. Wartość tę należy wpisać w wierszu Prawa strona.

Następnie należy nacisnąć przycisk 4, by silnik wykonał ruch w lewo, po czym wpisać wyświetloną wartość w wierszu Lewa strona.

• Tabela asymetrii:

Za pomocą tej tabeli można ustawić pozycję talerza rozrzucającego dla każdej szerokości rozrzutu.

Wartości muszą mieścić się w zakresie między górną i dolną granicą. Ten wariant nastawy jest dokładniejszy niż nastawa liniowa opisana powyżej i można użyć go dodatkowo.

- <u>Kierunek:</u> Jeśli silnik ma obracać się w kierunku przeciwnym do wybranego, tu można zmienić kierunek obrotów.

## strona 20 z 46

- Typ asymetrii:

|        | <ul> <li>Brak asymetrii:</li> <li>2-But.Shift Feedback:</li> </ul> |                                        | Elektroniczna regulacja obrazu rozrzutu nie jest dostępna.<br>Kierunek wyrzutu w lewo lub w prawo, zgodnie ze wskazaniem.<br>Regulacja szerokości rozrzutu za pomocą przełącznika obrotowego C. |                                                                   |                                                                                                    |  |
|--------|--------------------------------------------------------------------|----------------------------------------|----------------------------------------------------------------------------------------------------|-------------------------------------------------------------------|----------------------------------------------------------------------------------------------------|--|
|        |                                                                    |                                        | Regulacja obrazu rozrzutu z komunikatem zwrotnym.                                                                                                    |                                                                   |                                                                                                    |  |
|        |                                                                    |                                        | Przełącznik obrotowy                                                                                                    | у В:                                                              | Szerokość wyrzutu w prawo od<br>środka talerza rozrzucającego.<br>Naciskając przełącznik obrotowy B, można<br>przełączać między szerokością rozrzutu w<br>lewo i w prawo. |  |
|        | •                                                                  | Speed Adapter                          | Liq. OFF                                                                                                    |                                                                   |                                                                                                    |  |
|        | •                                                                  | Śledzenie<br>obrazu rozrzutu:          | W tabeli można określić śledzenie asymetrii dla wstępnie<br>ustawionych zakresów prędkości.<br>W kolumnie Wybór można ustawić wartość z zakresu od -100 (lewa stro<br>do +100 (prawa strona)    |                                                                   | enie asymetrii dla wstępnie<br>ości.<br>cawić wartość z zakresu od -100 (lewa strona)                                                                                     |  |
|        | •                                                                  | Typ sterowania:                        | Standardowy w przypa                                                                                                    | adku tal                                                          | lerza 8 m, regulacja w przypadku talerza 12 m.                                                                                                    |  |
| 4.4.3. | 4 Syg                                                              | nał jazdy                              |                                                                                                    |                                                                   |                                                                                                    |  |
|        | - Pozycja:<br>- Impulsów na metr:<br>- Prędkość początkowa:        |                                        | Musi być ustawiony na "Kabina".                                                                                                    |                                                                   |                                                                                                    |  |
|        |                                                                    |                                        | Możliwość regulacji w zakresie od 0 do 2000 impulsów na metr jazdy.<br>Ustawienie fabryczne: 8,0 imp/m.                                                                                         |                                                                   |                                                                                                    |  |
|        |                                                                    |                                        | Prędkość, przy której ma się rozpocząć rozrzucanie.<br>Możliwość regulacji w zakresie od 0 do 100 km/h.                                                                                         |                                                                   |                                                                                                    |  |
|        | - Prę<br>(pr                                                       | edkość końcowa<br>ędkość zatrzymania): | Prędkość, przy której rozrzucanie ma ustać. Możliwość regu<br>lacji w zakresie od 0 do 5 km/h.                                                                                                  |                                                                   |                                                                                                    |  |
|        | - Filtr sygnału jazdy: Wygładzanie od<br>Możliwość regu            |                                        |                                                                                                    | odbieranego sygnału jazdy.<br>Julacji w zakresie od 0 do 10 km/h. |                                                                                                    |  |
| 4.4.3. | 5 Tale                                                             | rz                                     |                                                                                                    |                                                                   |                                                                                                    |  |
|        | - <u>Typ talerza:</u>                                              |                                        | Tu można ustawić typ w zależności od szerokości rozrzutu rozrzutnika.                                                                                                    |                                                                   |                                                                                                    |  |
|        | - <u>Impulsy:</u>                                                  |                                        | Nie wolno zmieniać ustawienia fabrycznego, które wynosi 6 impulsów                                                                                                    |                                                                   | a fabrycznego, które wynosi 6 impulsów!                                                                                                    |  |
|        | - <u>Sze</u>                                                       | erokość talerza:                       | Wartość minimalna:<br>Wartość najwyższa:<br>Krok regulacji:                                                                                                    | Możliw<br>Możliw<br>Zmian<br>obroto                               | vość regulacji, minimum 1 m.<br>vość regulacji, maksimum 12 m.<br>la szerokości na jedną podziałkę przełącznika<br>owego.                                                 |  |

#### - Ustawienie talerza:

W celu kalibracji prędkości obrotowych talerza należy wpisać odpowiednią liczbę obrotów na minutę w trzeciej kolumnie (patrz tabela). Naciśnięcie przełącznika obrotowego A powoduje aktywację wybranej szerokości rozrzutu i talerz zaczyna się obracać. W ostatniej kolumnie wyświetlana jest rzeczywista pręd-kość obrotowa talerza. Należy ją dostosować do wymaganej prędkości obrotowej poprzez zmianę wartości prądu w drugiej kolumnie (prąd).

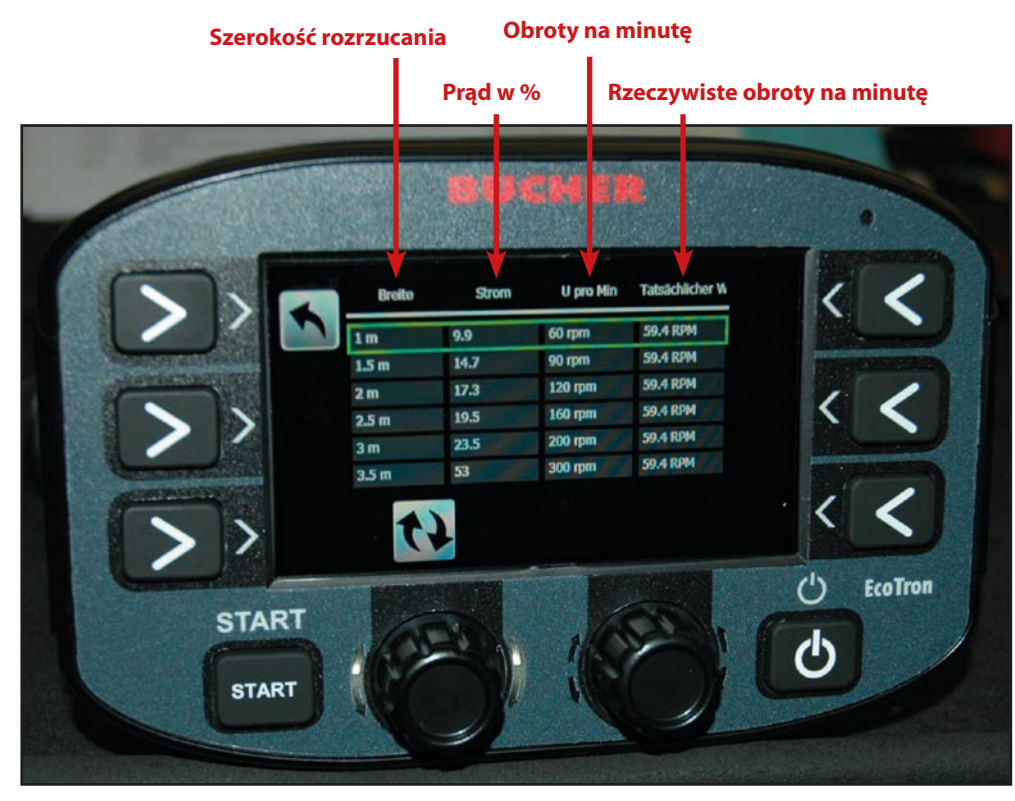

|            | 2 m – 8 m    | 2 m – 8 m z FS30 | 3 m – 12 m   | 3 m – 12 m z FS30 |
|------------|--------------|------------------|--------------|-------------------|
| 2 m        | 100 obr./min | 90 obr./min      |              |                   |
| 3 m        | 150 obr./min | 135 obr./min     | 100 obr./min | 100 obr./min      |
| <b>4 m</b> | 210 obr./min | 190 obr./min     | 140 obr./min | 125 obr./min      |
| 5 m        | 270 obr./min | 240 obr./min     | 190 obr./min | 150 obr./min      |
| 6 m        | 330 obr./min | 300 obr./min     | 220 obr./min | 180 obr./min      |
| <b>7</b> m | 400 obr./min | 360 obr./min     | 230 obr./min | 200 obr./min      |
| 8 m        | 460 obr./min | 415 obr./min     | 240 obr./min | 220 obr./min      |
| 9 m        |              |                  | 265 obr./min | 240 obr./min      |
| 10 m       |              |                  | 290 obr./min | 260 obr./min      |
| 11 m       |              |                  | 320 obr./min | 280 obr./min      |
| 12 m       |              |                  | 330 obr./min | 300 obr./min      |

Wartości w tabeli mają charakter wyłącznie orientacyjny. Jeśli to konieczne, dokładne szerokości rozrzutu można ustalić podczas jazdy próbnej.

• Ustawienie talerza Sól wył.: Tabela dla rozrzutnika substancji suchych.

| - Wyłączanie talerza: |                                                                                                    |
|-----------------------|----------------------------------------------------------------------------------------------------|
| Natychmiastowy stop:  | Talerz pozostaje nieruchomy w trybie rozrzucania natychmiast po zatrzy<br>maniu pojazdu.                                                               |
| Brak zatrzymania:     | Talerz pracuje w trybie rozrzucania po zatrzymaniu pojazdu z aktualnie<br>ustawioną szerokością rozrzutu.                                              |
| - Praca talerza:      |                                                                                                    |
| Prędkość minimalna:   | W trybie jazdy (rozrzucanie wyłączone) talerz rozrzucający nadal obraca się<br>z wstępnie ustawioną prędkością obrotową, także po zatrzymaniu pojazdu. |
| Zatrzymanie:          | W trybie jazdy (rozrzucanie wyłączone) talerz rozrzucający jest nieruchomy.                                                                            |

## strona 22 z 46

- Minimalna prędkość talerza rozrzucającego:

Tu można ustawić minimalną prędkość pracy talerza rozrzucającego.

#### - Śledzenie rozrzucanego materiału

Tabela:

W tabeli można określić zwiększenie prędkości talerza dla wstępnie ustawionych zakre sów prędkości.

W kolumnie Wybór można ustawić wartość z zakresu od 0 do 100 obrotów.

#### 4.4.3.6 Ślimak

- Liczba impulsów: Nie wolno zmieniać ustawienia fabrycznego, które wynosi 200 impulsów!
- <u>Punkty kalibracji:</u> Liczba punktów kalibracji w tabeli
- <u>Kalibracja:</u>

W celu kalibracji prędkości obrotowych ślimaków należy wpisać odpowiednią liczbę obrotów na minutę w drugiej kolumnie tabeli. Najmniejsza prędkość obrotowa nie może być niższa niż 1,8 obrotu, a pozostałe prędkości powinny być rozłożone równomiernie w całym zakresie prędkości.

Naciśnięcie przełącznika obrotowego A powoduje aktywację wybranej prędkości obrotowej ślimaka i ślimak zaczyna się obracać. W ostatniej kolumnie wyświetlana jest rzeczywista prędkość obrotowa. Należy ją dostosować do wymaganej prędkości obrotowej poprzez zmianę wartości prądu w pierwszej kolumnie (prąd).

Zakres skrócenia:

Tu można ustawić przełożenie przekładni ślimakowej. Dla tej wartości należy pozostawić nastawę fabryczną!

| Rodzaj przekładni:              |            | Przekładnia Gmeiner<br>(stara) | Przekładnia Bucher<br>(nowa) |  |
|---------------------------------|------------|--------------------------------|------------------------------|--|
| Przekładnia przełączalna        | Zakres     | 2,8                            | 2,8                          |  |
| Przekładnia zębata czołowa 5703 | skrocenia: | 5,4                            | 2,8                          |  |
| Przekładnia łańcuchowa 5701     |            | 6,2                            | 2,8                          |  |

- <u>Aktywacja rozładunku postojowego:</u> Odblokowanie rozładunku postojowego

#### 4.4.3.7 Czujniki

- Zatrzymanie talerza el: NPN.NC (tylko wtedy, gdy zamontowany jest czujnik wyłączenia talerza rozrzucającego)

- Czujnik soli w pojemniku: NPN.NC
- Czujnik ślimaka: NPN.NO
- Czujnik talerza: NPN.NO

#### 4.4.3.8 Typ rozrzutnika

Tu zapisany jest fabrycznie typ rozrzutnika

#### 4.4.3.9 Numer urządzenia

Tu zapisany jest fabrycznie numer seryjny rozrzutnika

#### Kontrola rozrzutu 4.4.3.10

| - <u>Czas:</u>            | Tu można ustawić czas, po którym powinien zareagować<br>układ sterowania rozrzutem przy użyciu podczerwieni, gdy<br>nie rozpoznaje materiału.<br>Ustawienie fabryczne: 10 sekund, możliwość ustawienia w<br>zakresie od 1 do 100 sekund. |                  |                          |
|---------------------------|----------------------------------------------------------------------------------------------------|------------------|--------------------------|
| - <u>Rodzaj czujnika:</u> | Tu należy ustawić opcję "Optyczny".                                                                                                    |                  |                          |
|                           |                                                                                                    |                  | Układ sterowania rozrzu- |
|                           |                                                                                                    |                  | tem na podczerwień       |
| - <u>Typ czujnika:</u>    | Jeśli dostępny jest układ kontroli rozrzutu:<br>Bez układu kontroli rozrzutu:                                                                                                    | PNP. NO.<br>Nie. |                          |

#### Ustawianie pola pomiarowego układu sterowania rozrzutem przy użyciu podczerwieni

Ustawienia należy dokonać, gdy instalacja hydrauliczna jest wyłączona!

#### Typ A:

- 1. Włączyć sterownik EcoTron.
- Umieścić białą kartkę papieru w odległości od. 25 cm od układu sterowania rozrzutem. 2.
- 3. Za pomocą śruby ustawia się odległość.
- 4. Obrócić śrubę tak, aby pomarańczowa dioda LED nadal świeciła. Gdy pomarańczowa dioda LED zgaśnie, układ jest wyłączony.
- 5. Wyjąć kartkę z układu sterowania rozrzutem.

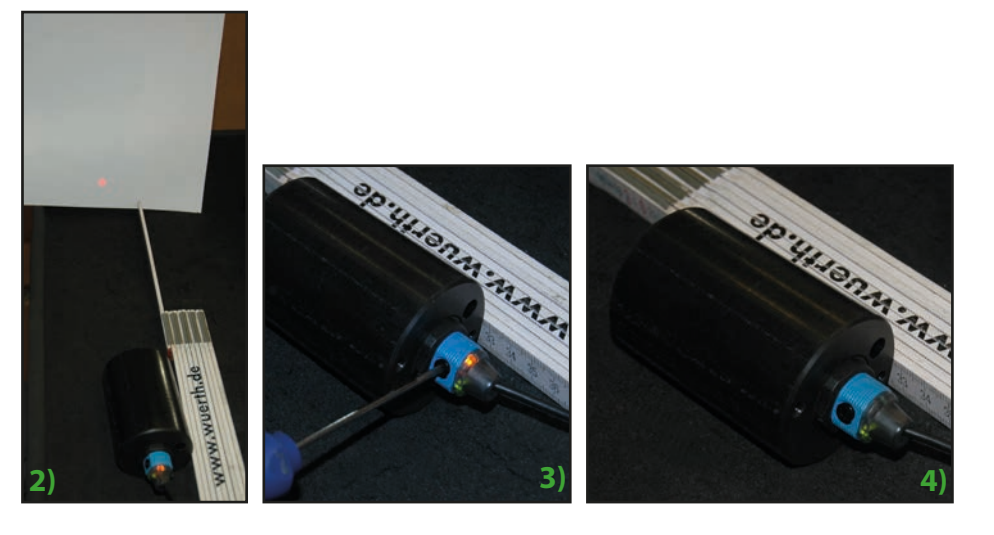

#### Typ B:

- 1. Włączyć sterownik EcoTron.
- 2. Za pomocą potencjometru na czujniku na podczerwień ustawia się taką odległość przełączania, aby materiał był rozpoznawany około 20 cm poniżej talerza rozrzucającego.

#### 4.4.3.11 Pojemność komory

Pojemność komory Tu należy wpisać ilość potrzebną do napełnienia pojemnika w kilo gramach.

#### 4.4.3.12 Wartości analogowe

Jeśli punkt menu Asymetria jest dostępny, musi być włączony.

## strona 24 7 46

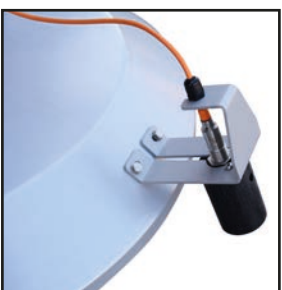

#### 4.4.3.13 Oświetlenie

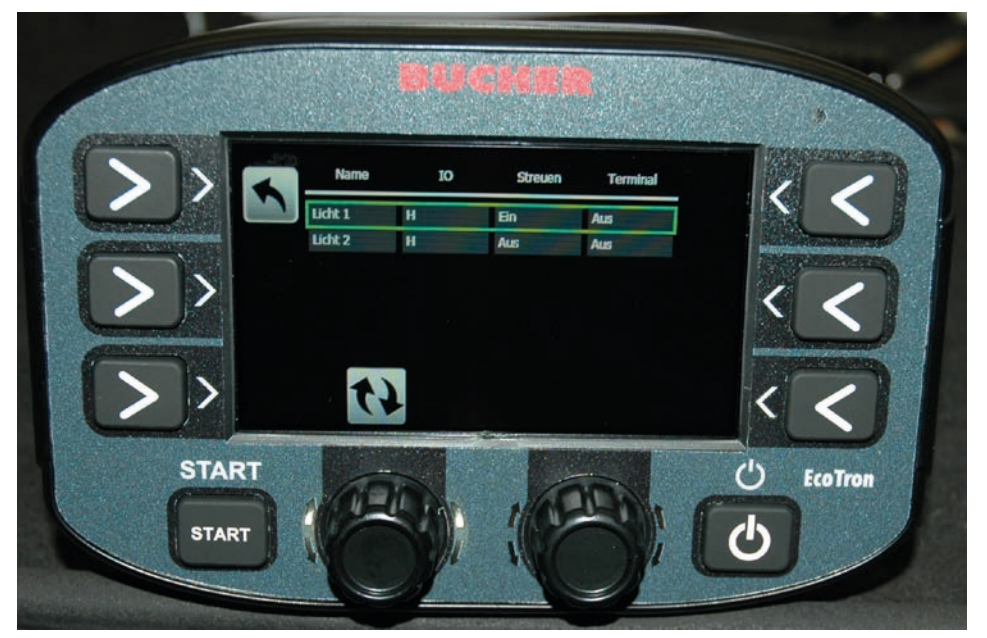

Za pomocą sterownika EcoTron można uruchamiać dwa różne oświetlenia.

W drugiej kolumnie tabeli udostępnia się odpowiednie wyjście poprzez ustawienie H (High). W następnych dwóch kolumnach można wybrać, czy dane światło ma się włączać, gdy tryb rozrzucania jest aktywny (kolumna 3), czy też wraz z włączeniem terminala (kolumna 4). Oświetlenia należy podłączyć do odpowiednich wyjść w skrzynce rozdzielczej.

#### 4.4.4 Ustawienia

#### 4.4.4.1 Język

Menu wyboru odpowiedniego języka.

#### 4.4.4.2 Godzina

Menu do ustawiania godziny i daty.

#### 4.4.4.3 Ustawienia wyświetlacza

| - Jasność:              | Tu można ustawić jasność wyświetlacza w zakresie od 10 do 100%.     |
|-------------------------|---------------------------------------------------------------------|
| - Automatyczna jasność: | Tu można ustawić jasność dzienną i nocną dla funkcji automatycznego |
|                         | przyciemniania.                                                     |

#### 4.4.4.4 Show Date Hour

Patrz punkt 4.3.3.2

#### 4.4.4.5 Komunikacja (protokół do rejestracji danych)

- Złącze szeregowe
  - Protocol CEN
    - Mobidad Standard
    - Mobidad Extended
    - Mobidad Completed
- Szybkość transmisji
- Możliwość ustawienia w zakresie od 110 do 256000; Ustawienie fabryczne 9600

#### 4.4.4.6 Zarządzanie alarmami

W tabeli Zarządzanie alarmami można zdecydować, które podzespoły rozrzutnika automatycznego mają być monitorowane i które komunikaty alarmowe mają być generowane.

Za pomocą przełącznika obrotowego A można wybrać i ustawić żądany wiersz, a za pomocą przycisków 4 i 5 wybiera się poszczególne kolumny.

- W pierwszej kolumnie znajduje się nazwa.
- W drugiej kolumnie <u>Odblokuj</u> można aktywować monitorowanie.
- W trzeciej kolumnie <u>Potwierdź</u> można zdecydować, czy pojawiający się komunikat musi zostać potwier dzony.
- W czwartej kolumnie <u>Rozrzucanie wyłączone</u> można zdecydować, czy w przypadku wystąpienia błędu rozrzucanie ma być wyłączane.
- W piątej kolumnie Kod alarmu wyświetlany jest numer kodu błędu.
- W szóstej kolumnie <u>Opóźnienie</u> można ustawić czas opóźnienia między wystąpieniem błędu i jego odczy taniem przez sterownik.
- W siódmej kolumnie <u>Opóźnienie wyświetlenia</u> można ustawić czas, po upływie którego błąd zostanie wyświetlony z opóźnieniem.

| Kod: | Przyczyna:                                       |
|------|--------------------------------------------------|
| 16   | Przerwanie połączenia CAN                        |
| 161  | PowerPack Reboot (przerwa w zasilaniu komputera) |
| 1    | Komunikat zwrotny talerza                        |
| 2    | Komunikat zwrotny ślimaka 1                      |
| 40   | Komunikat zwrotny regulacji obrazu rozrzutu      |
| 100  | Automatyczna kalibracja ślimaka 1                |
| 101  | Automatyczna kalibracja ślimaka 2                |

#### 4.4.4.7 Zarządzanie błędami

- Liczba kierowców: Możliwość ustawienia w zakresie od 1 do 20.
- Resetowanie łączne: Tu można zdecydować, czy kierowca może resetować dane rozrzucania.
- Możliwość zmiany nazwy: Tu można zdecydować, czy kierowca może zmienić nazwę.

#### 4.4.4.8 Komunikaty ostrzegawcze

Za pomocą przełącznika obrotowego A można wybrać i ustawić żądany wiersz, a za pomocą przycisków 3 i 5 wybiera się poszczególne kolumny.

- W pierwszej kolumnie znajduje się nazwa.
- W drugiej kolumnie Odblokuj można aktywować komunikat ostrzegawczy.
- W trzeciej kolumnie Potwierdź można zdecydować, czy komunikat ostrzegawczy musi zostać potwierdzony.
- W piątej kolumnie Kod ostrzeżenia wyświetlany jest numer kodu ostrzeżenia.

| Kod: | Przyczyna:                       |
|------|----------------------------------|
| 503  | Kontrola rozrzutu                |
| 507  | Materiał K1 -> pojemnik z solą 1 |
|      | pusty                            |

#### 4.4.4.9 Power Pack Type

Ustawienie fabryczne "On Line", którego nie wolno zmieniać.

#### 4.4.5 Dane

#### 4.4.5.1 Statystyka (godziny pracy)

| - <u>Skasuj:</u>            | Tu można skasować statystykę.                        |
|-----------------------------|------------------------------------------------------|
| - <u>Pobieranie danych:</u> | Bez funkcji.                                         |
| - <u>Widok:</u>             | Tu można zobaczyć wszelkie dane robocze rozrzutnika. |

## 5. Kabel przyłączeniowy EcoTron

#### 5.1 Kabel przyłączeniowy skrzynki rozdzielczej do miejsca rozdzielenia z wtyczką Harting 15-biegunową

Kabel: 10 x 1,5 mm<sup>2</sup>

Wtyczka Harting 15-biegunowa z pokrywą ochronną z tworzywa sztucznego

<u>Funkcje:</u>

| Wtyczka | Numer kabla |
|---------|-------------|
| A1      | 1+          |
| A2      | 2 +         |
| A3      | 3 +         |
| B1      | 4 -         |
| B2      | 5 -         |
| B3      | б -         |
| C1      | 7 CAN H     |
| C2      | 8 CAN L     |
| C3      | 9 GND       |
| C4      | 10 Wake Up  |

Przeciwna strona: otwarte przewody

#### 5.2 Kabel przyłączeniowy skrzynki rozdzielczej do miejsca rozdzielenia ABD z wtyczką Nato 11-biegunową

Kabel: 10 x 1,5 mm<sup>2</sup> Wtyczka 11-biegunowa z zaślepką

#### Funkcje:

| Wtyczka | Numer kabla |
|---------|-------------|
| E       | 1 +         |
| E       | 2 +         |
| E       | 3 +         |
| F       | 4 -         |
| F       | 5 -         |
| F       | б-          |
| A       | 7 CAN H     |
| В       | 8 CAN L     |
| C       | 9 GND       |
| D       | 10 Wake Up  |

Przeciwna strona: otwarte przewody

#### 5.3 Kabel przyłączeniowy skrzynki rozdzielczej do miejsca rozdzielenia z wtyczką Multicar 21-biegunową

Kabel: 7 x 1,5 mm<sup>2</sup> Wtyczka 21-biegunowa z zaślepką

#### Funkcje:

| Wtyczka | Numer kabla |
|---------|-------------|
| R       | 1 +         |
| S       | 2 -         |
| А       | 3 CAN H     |
| В       | 4 CAN L     |
| С       | 5 GND       |
| D       | 6 Wake Up   |

Przeciwna strona: otwarte przewody

#### 5.4 Kabel przyłączeniowy, miejsce rozdzielenia do akumulatora i do terminala z gniazdem z 2 wejściami CAN / akumulator

Kabel: CAN 4 x 1,0 mm<sup>2</sup> Akumulator 7 x 1,5 mm<sup>2</sup> Gniazdo: Harting 15-biegunowe z 2 wejściami, z pokrywą z tworzywa sztucznego

Funkcje:

| Gniazdo    | Numer kabla             |  |
|------------|-------------------------|--|
| A1         | 1 + 1,5 mm <sup>2</sup> |  |
| A2         | 2 + 1,5 mm <sup>2</sup> |  |
| A3         | 3 + 1,5 mm <sup>2</sup> |  |
| B1         | 4 - 1,5 mm²             |  |
| B2         | 5 - 1,5 mm²             |  |
| B3         | 6 - 1,5 mm²             |  |
| C1 CAN H   | 1 1,0 mm <sup>2</sup>   |  |
| C3 CAN L   | 2 1,0 mm <sup>2</sup>   |  |
| C3 GND     | 3 1,0 mm <sup>2</sup>   |  |
| C4 Wake Up | 4 1,0 mm <sup>2</sup>   |  |

Przeciwna strona: Kabel CAN: <u>Wtyczka: Wtyczka płaska, 4-biegunowa AMP Tyco Superseal</u>

| Nr wtyczki | Numer kabla |
|------------|-------------|
| 1 CAN H    | 1           |
| 2 CAN L    | 2           |
| 3 GND      | 3           |
| 4 Wake Up  | 4           |

Kabel akumulatora:

Numery kabli 1, 2 i 3 są połączone na jednym latającym bezpieczniku 20 A (biegun dodatni). Numery kabli 4, 5 i 6 luźne (biegun ujemny).

#### 5.5 Kabel przyłączeniowy, miejsce rozdzielenia do gniazda Unimog i do terminala z dodatkowym gniazdem 3-biegunowym

Kabel: CAN 4 x 1,0 mm<sup>2</sup> Wtyczka 3-biegunowa 7 x 1,5 mm<sup>2</sup> Gniazdo 3-biegunowe 3 x 1,5 mm<sup>2</sup> Gniazdo: Harting 15-biegunowe z 2 wejściami, z pokrywą z tworzywa sztucznego

#### <u>Funkcje:</u>

| Gniazdo    | Numer kabla            |
|------------|------------------------|
| A1         | 1+ 1,5 mm²             |
| A2         | 2+ 1,5 mm²             |
| A3         | 3+ 1,5 mm <sup>2</sup> |
| B1         | 4- 1,5 mm <sup>2</sup> |
| B2         | 5- 1,5 mm²             |
| B3         | 6- 1,5 mm²             |
| C1 CAN H   | 1 1,0 mm <sup>2</sup>  |
| C2 CAN L   | 2 1,0 mm <sup>2</sup>  |
| C3 GND     | 3 1,0 mm <sup>2</sup>  |
| C4 Wake Up | 4 1,0 mm <sup>2</sup>  |

Przeciwna strona:

Kabel CAN:

Wtyczka: Wtyczka płaska, 4-biegunowa AMP Tyco Superseal

| Nr wtyczki | Numer kabla |  |
|------------|-------------|--|
| 1 CAN H    | 1           |  |
| 2 CAN L    | 2           |  |
| 3 GND      | 3           |  |
| 4 Wake Up  | 4           |  |

Kabel zasilający:

| Zacisk wtyczki | Numer kabla do<br>gniazda Harting | Numer kabla do<br>gniazda 3-bieguno-<br>wego |
|----------------|-----------------------------------|----------------------------------------------|
| 15/30          | 1 +                               | 1 +                                          |
| 15/30          | 2 +                               |                                              |
| 15/30          | 3 +                               |                                              |
| 31             | 4 -                               | 2 -                                          |
| 31             | 5 -                               |                                              |
| 31             | 6 -                               |                                              |
| 82             |                                   | żółty/zielony                                |

#### 5.6 Kabel przyłączeniowy, miejsce rozdzielenia do terminala ABD z wtyczką Nato

Kabel: CAN 4 x 1,0 mm<sup>2</sup> Wtyczka 11-biegunowa

| Wtyczka   | Numer kabla           |  |  |
|-----------|-----------------------|--|--|
| A CAN H   | 1 1,0 mm <sup>2</sup> |  |  |
| B CAN L   | 2 1,0 mm <sup>2</sup> |  |  |
| C GND     | 3 1,0 mm <sup>2</sup> |  |  |
| D Wake Up | 4 1,0 mm <sup>2</sup> |  |  |

Przeciwna strona:

Wtyczka: Wtyczka płaska, 4-biegunowa AMP Tyco Superseal

| Nr wtyczki | Numer kabla |  |
|------------|-------------|--|
| 1 CAN H    | 1           |  |
| 2 CAN L    | 2           |  |
| 3 GND      | 3           |  |
| 4 Wake Up  | 4           |  |

#### 5.7 Kabel przyłączeniowy, miejsce rozdzielenia do terminala Multicar z wtyczką 21-biegunową

Wtyczka 21-biegunowa z zaślepką Kabel: CAN 4 x 1,0 mm<sup>2</sup>

| Wtyczka   | Numer kabla           |  |  |
|-----------|-----------------------|--|--|
| A CAN H   | 1 1,0 mm <sup>2</sup> |  |  |
| B CAN L   | 2 1,0 mm <sup>2</sup> |  |  |
| C GND     | 3 1,0 mm <sup>2</sup> |  |  |
| D Wake Up | 4 1,0 mm <sup>2</sup> |  |  |

Przeciwna strona:

Wtyczka: Wtyczka płaska, 4-biegunowa AMP Tyco Superseal

| Nr wtyczki | Numer kabla |
|------------|-------------|
| 1 CAN H    | 1           |
| 2 CAN L    | 2           |
| 3 GND      | 3           |
| 4 Wake Up  | 4           |

#### 5.8 Kabel akumulatora z gniazdem 3-biegunowym do elementu obsługowego z sygnałem jazdy

Gniazdo 3-biegunowe Kabel: 2 x 2,5 mm<sup>2</sup> Akumulator; 1 x 1 mm<sup>2</sup> do sygnału jazdy

Kabel akumulatora:

| czerwony              | = | zasilanie elektryczne "plus"  |
|-----------------------|---|-------------------------------|
| czarny                | = | zasilanie elektryczne "minus" |
| czarny (cienki kabel) | = | sygnał jazdy (82)             |

## 6. Funkcje zacisków

#### 6.1 Skrzynka rozdzielcza, rozrzutnik standardowy

| Nr | X1             |             | X2   | X3   |   | Nr | X5                     | Х6                 |
|----|----------------|-------------|------|------|---|----|------------------------|--------------------|
| 1  | Talerz         | RM          | Ub   | Masa |   | 1  | Magnes Talerz -        | Magnes Talerz +    |
| 2  | Ślimak         | RM          | Ub   | Masa |   | 2  | Magnes Ślimak -        | Magnes Ślimak +    |
| 3  |                |             |      |      |   | 3  |                        |                    |
| 4  | Poziom napełi  | nienia solą | Ub   | Masa |   | 4  |                        |                    |
| 5  |                |             |      |      |   | 5  |                        |                    |
| 6  | ESBV F         | RM          | Ub   | Masa |   | 6  |                        |                    |
| 7  | Elektr. sterow | /anie roz-  | Ub   | Masa |   | 7  | Masa                   | wolny              |
|    | rzutem (podo   | zerwień)    |      |      |   | 8  | Światło 1 -            | Światło 1 +        |
| 8  | Czujnik zatrz  | zymania     | Ub   | Masa |   | 9  | Światło 2 -            | Światło 2 +        |
|    | talerz         | a           |      |      |   | 10 |                        |                    |
| 9  |                |             |      |      |   | 11 |                        |                    |
| 10 |                |             |      |      |   | 12 | Masa                   | wolny              |
| 11 | Rezerv         | wa          | Ub   | Masa |   | 12 | Przekaźnik ESBV, lewa  | ESBV, lewa strona  |
|    | <u> </u>       |             |      |      |   | 13 | strona 12 m            | 8 m                |
| Nr | X7             | X8          |      |      |   | 14 | Przekaźnik ESBV, prawa | ESBV, prawa strona |
| 1  | 1 Akum.+       | 8 Can l     | Low  |      |   | 14 | strona 12 m            | 8 m                |
| 2  | 2 Akum. +      | 7 Can F     | ligh |      | П |    |                        | _                  |
| 3  | 3 Akum.+       | 8 Can l     | Low  |      |   | Nr | X4                     |                    |
| 4  | 4 Akum         | 7 Can H     | liah |      |   | 1  | ESBV, lewa strona 12m  |                    |
| 5  | 5 Akum         | 10 Wak      | e Up |      |   | 2  | ESBV, prawa strona 12n | n                  |
| 6  | 6 Akum         | 9 Gro       | und  |      |   |    |                        |                    |

## 6.2 Kolory kabli czujników

|                           | Sygnał  | Ub      | Masa                |
|---------------------------|---------|---------|---------------------|
| Talerz                    | czarny  | brązowy | niebieski           |
| Ślimak                    | zielony | brązowy | biały + ekranowanie |
| Poziom napełnienia solą   | czarny  | brązowy | niebieski           |
| Elektr. kontrola rozrzutu | czarny  | brązowy | niebieski           |
| Zatrzymanie talerza       | czarny  | brązowy | niebieski           |

## 6.3 Kolory kabli elektronicznej regulacji kontroli rozrzutu

#### 6.3.1 Miernik ESBV 8

| Kolor     | Funkcja           | Przyporząd-<br>kowanie |
|-----------|-------------------|------------------------|
| zielony   | Ub +              | X2 nr 6                |
| czarny    | Masa              | X3 nr 6                |
| żółty     | komunikat zwrotny | X1 nr 6                |
| niebieski | lewej             | X6 nr 13               |
| czerwone  | prawej            | X6 nr 14               |

#### 6.3.2 Miernik ESBV 12

| Kolor     | Funkcja           | Przypo-<br>rządkowa-<br>nie |
|-----------|-------------------|-----------------------------|
| biały     | Ub +              | X2 nr 6                     |
| czarny    | Masa              | X3 nr 6                     |
| fioletowy | komunikat zwrotny | X1 nr 6                     |
| brązowy   | lewej             | X4 nr 1                     |
| niebieski | prawej            | X4 nr 2                     |
| mostek    | X6 nr 13          | X5 nr 13                    |
| mostek    | X6 nr 14          | X5 nr 14                    |

## 6.4 Funkcje przyłączy cyfrowych liczników godzin

| Styk licznika godzin | Przyporządko- | Funkcja |
|----------------------|---------------|---------|
|                      | wanie         |         |
| 1                    | X2 nr 12      | Sygnał  |
| 2                    | X7 nr 1       | +       |
| 3                    | X7 nr 4       | -       |

## 6.5 Przyporządkowanie wtyczek terminala EcoTron

• 3-biegunowa wtyczka do zasilania napięciem i transmisji sygnału jazdy

| Zacisk | Kolor kabla | Funkcja      |
|--------|-------------|--------------|
| 15/30  | czerwone    | +            |
| 15/30  | zielony     | +            |
| 31     | żółty       | -            |
| 31     | czarny      | -            |
| 82     | niebieski   | Sygnał jazdy |
| 82     | szary       | Sygnał jazdy |

• 4-biegunowa wtyczka Superseal do podłączania do magistrali CAN

| Styk | Kolor kabla | Funkcja |
|------|-------------|---------|
| 1    | brązowy     | CAN H   |
| 2    | biały       | CAN L   |
| 3    | żółty       | Ground  |
| 4    | zielony     | Wake Up |

## 7. <u>Załączniki</u>

## 7.1 Opis zapisywania i wczytywania ustawień EcoTron

#### Użyć pamięci USB.

Rozpakować program podstawowy. Program podstawowy musi składać się z następujących folderów:

| Name                | 587 |
|---------------------|-----|
| 🍌 Images            |     |
| Settings            |     |
| 📕 Tool              |     |
| aunch.ini           |     |
| StartApplication.ex | e   |
|                     | -   |

Foldery te należy skopiować do pustej pamięci USB. W ten sposób pamięć zawiera program podstawowy, za pomocą którego można dokonywać zapisów.

#### Zapisywanie danych:

Podłączyć pamięć USB za pomocą adaptera mini USB do sterownika EcoTron. Nacisnąć przycisk włączania na elemencie obsługowym EcoTron. Na ekranie EcoTron pojawia się menu rozruchu.

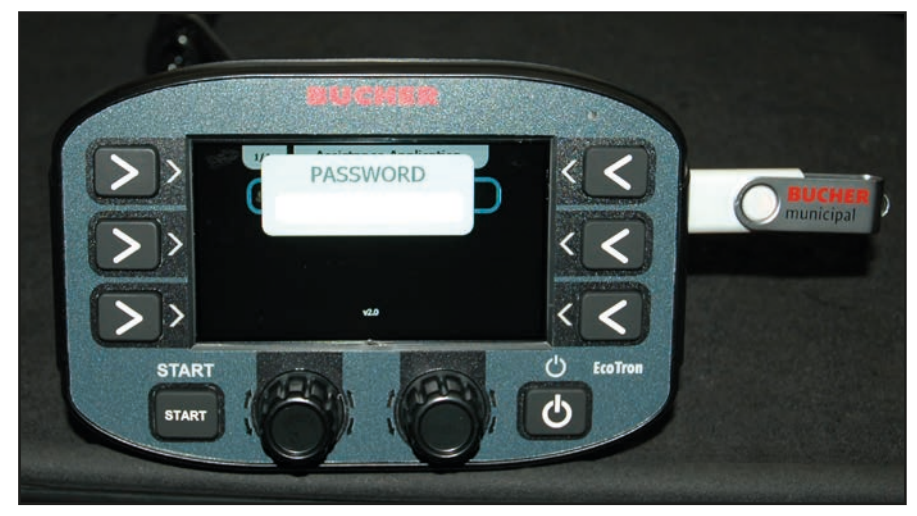

Za pomocą dolnych białych przycisków wpisać kod "2631".

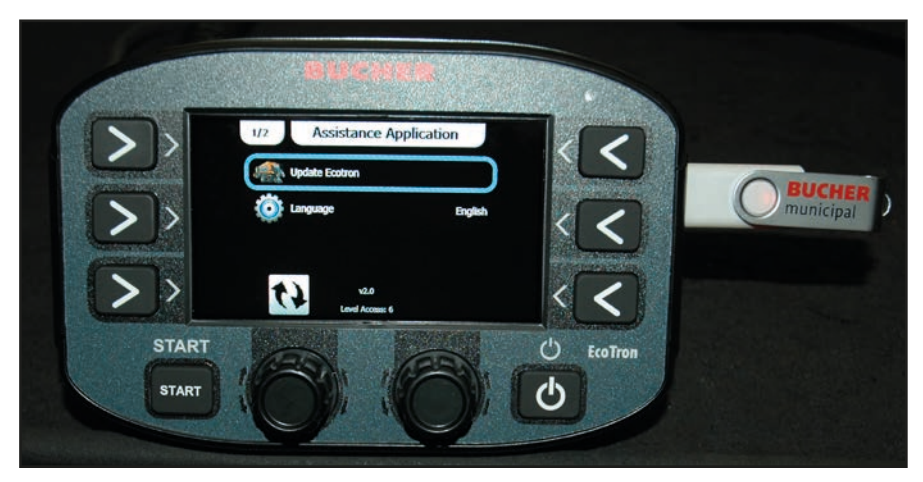

Za pomocą najwyżej położonego przycisku obrotowego wybrać opcję **"Aktualizuj Ecotron"**, po czym potwierdzić, naciskając przycisk.

Aby zapisać dane nastawy w pamięci USB, należy nacisnąć "Klonuj".

Po kilku minutach pojawi się tekst **"Kopiuj … plików"**. Następnie można wyłączyć sterownik EcoTron za pomocą przycisku włączania i odłączyć pamięć USB z adapterem.

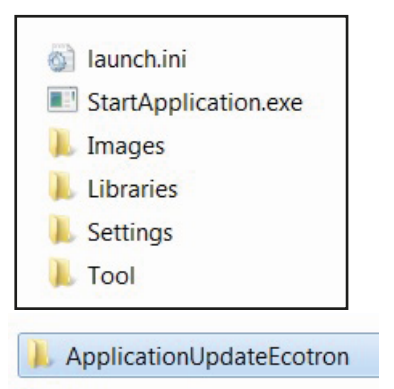

Podłączyć pamięć USB do swojego komputera.

W punkcie menu **"Narzędzia"** – "Aktualizacja aplikacji Ecotron" znajduje się folder **"Kopia zapasowa".** W folderze tym zapisane są wszystkie ustawienia dotyczące sterownika.

Dane te mogą służyć jako zabezpieczenie, tzn. można je zastosować w wielu rozrzutnikach automatycznych.

| 🚳 launch.ini         |
|----------------------|
| StartApplication.exe |
| 👢 Images             |
| 📙 Libraries          |
| 📕 Settings           |
| 👢 Tool               |

Na swoim komputerze otworzyć punkt menu "Narzędzie".

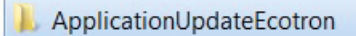

Otworzyć folder "Aktualizacja aplikacji EcoTron".

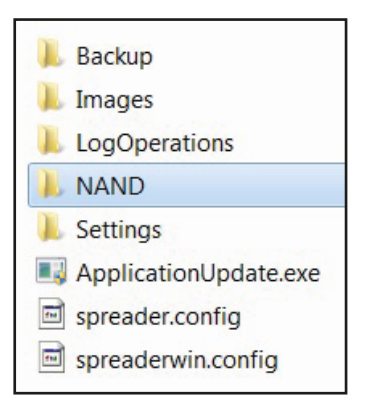

Otworzyć folder **"NAND"**.

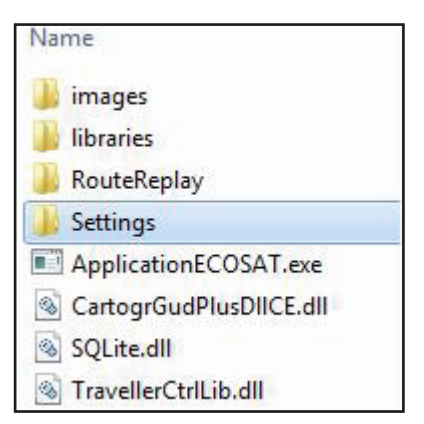

Usunąć folder "Ustawienia".

| Name     | 80 |  |
|----------|----|--|
| 길 Backup |    |  |

Otworzyć folder zabezpieczający "Kopia zapasowa".

Skopiować **"Folder ustawień"** z pliku kopii zapasowej do folderu **"NAND"**, z którego zostały usunięte stare ustawienia.

| Nan | ne                      |
|-----|-------------------------|
|     | images                  |
|     | libraries               |
|     | RouteReplay             |
|     | Settings                |
|     | ApplicationECOSAT.exe   |
| ٢   | CartogrGudPlusDIICE.dll |
| 3   | SQLite.dll              |
| 1   | TravellerCtrlLib.dll    |

Po skopiowaniu "Folderu ustawień" do folderu "Nand" usunąć folder "Kopia zapasowa" z pamięci USB.

W ten sposób powstaje program podstawowy z wartościami nastawczymi pierwszego rozrzutnika automatycznego.

Teraz należy podłączyć pamięć USB za pomocą adaptera mini USB na dole do sterownika EcoTron. Nacisnąć przycisk włączania na elemencie obsługowym. Na ekranie EcoTron pojawia się menu rozruchu.

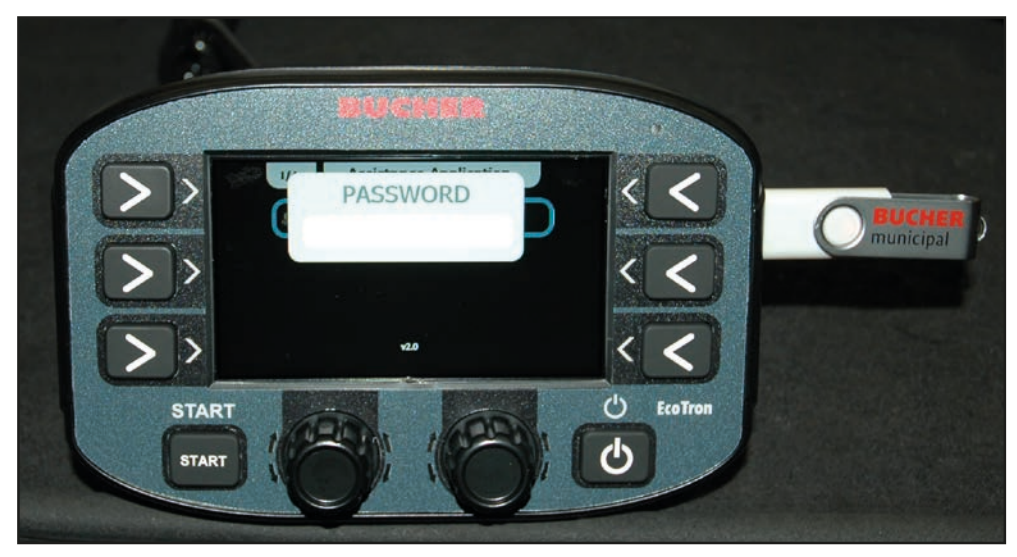

Za pomocą dolnych białych przycisków wpisać kod "3144".

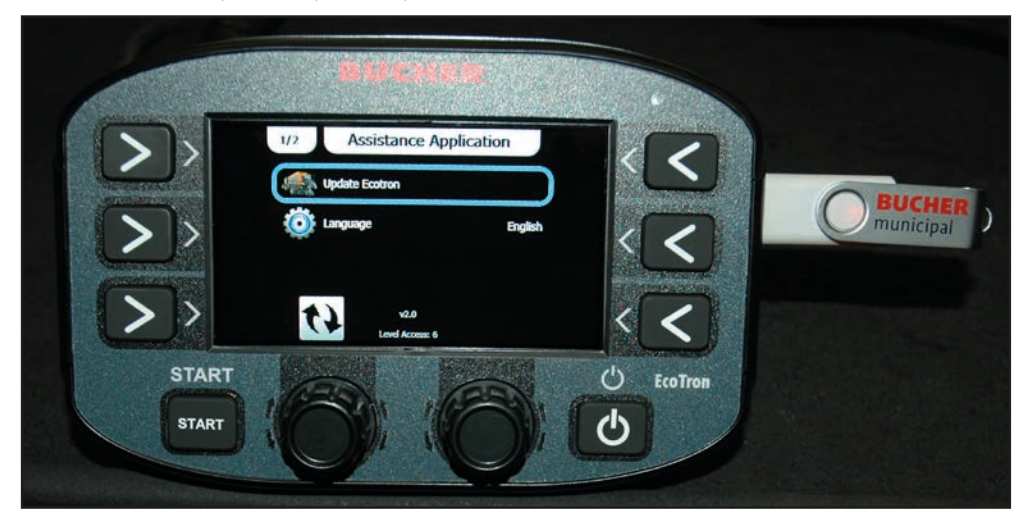

Za pomocą najwyżej położonego przycisku obrotowego wybrać opcję **"Aktualizuj Ecotron"**, po czym potwierdzić, naciskając przycisk.

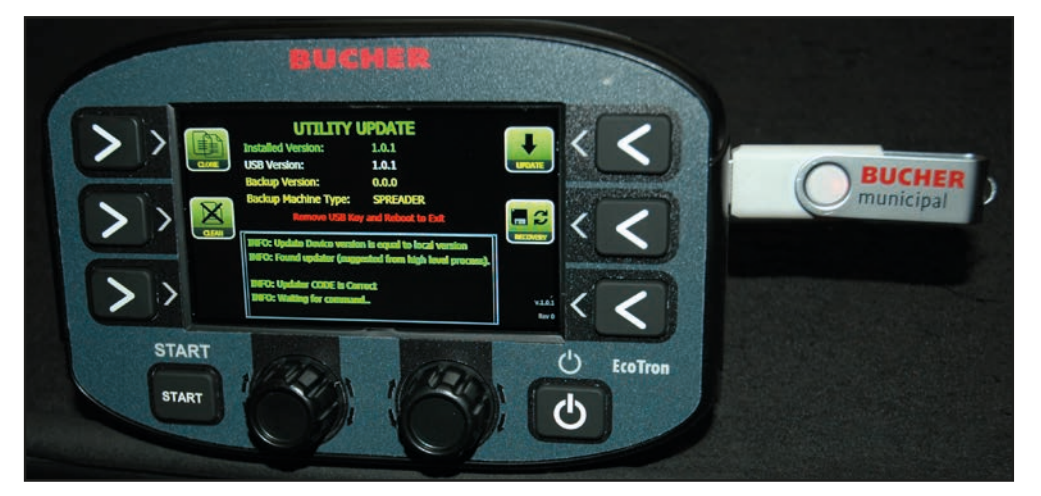

Aby przenieść dane nastawy z pamięci USB do sterownika, należy nacisnąć **"Wyczyść".** Po kilku minutach pojawi się tekst **"Wyczyść … plików"**.

Następnie nacisnąć przycisk **"Aktualizacja".** Po kilku minutach pojawia się tekst **"Aktualizacja zakończona pomyślnie".** Następnie można wyłączyć sterownik EcoTron za pomocą przycisku włączania i odłączyć pamięć USB z adapterem. Ustawienia zostały zastosowane w 2. rozrzutniku.

## 7.2 Kalibracja materiału EcoTron

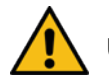

## UWAGA!

- Należy przestrzegać wskazówek dotyczących bezpieczeństwa zamieszczonych w instrukcji eksploatacji!
- Podczas odważania materiału należy nosić odpowiednią odzież (obuwie bezpieczne, długą odzież, okulary ochronne i rękawice)!
- Na czas odważania element rozrzucający jest odchylany do góry. W tunelu rozrzucającym obraca się ślimak.

Operator pulpitu obsługowego musi zadbać o to, aby podczas odważania w strefie pracy rozrzutnika przebywał wyłącznie poinstruowany personel (blokada)!

W przypadku sterownika EcoTron dostępne są dwie możliwości kalibracji transportu materiału, gdyż materiały rozrzucane różnią się znacznie pod względem gęstości i składu:

- 1) Szybkie dostosowanie: Kompensacja liniowa
- 2) Dokładne dostosowanie: Kompensacja z zastosowaniem funkcji tabeli

#### 1) Kompensacja liniowa

Przed przeprowadzeniem pomiarów należy skompensować krzywe prądu / prędkości obrotowej.

- Menu
- 3144
- Ślimak
- Kalibracja

**... Obr./min** i **wartość rzeczywista** muszą być zgodne. Dostosowanie poprzez zmianę wartości prądu (kolumna Prąd).

#### Kompensacja liniowa EcoTron: Materiał

Parametry ilości można szybko ustawić za pomocą pozycji **Impulsy ślimaka**. Tu następuje kompensacja kg na obrót.

- Menu:
- 3144
- Materiał

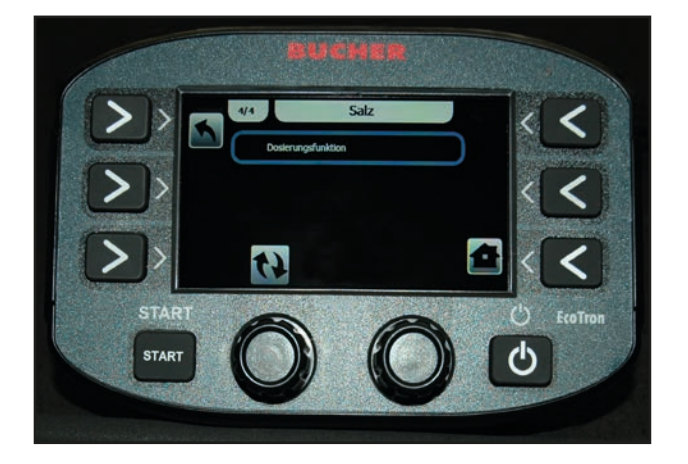

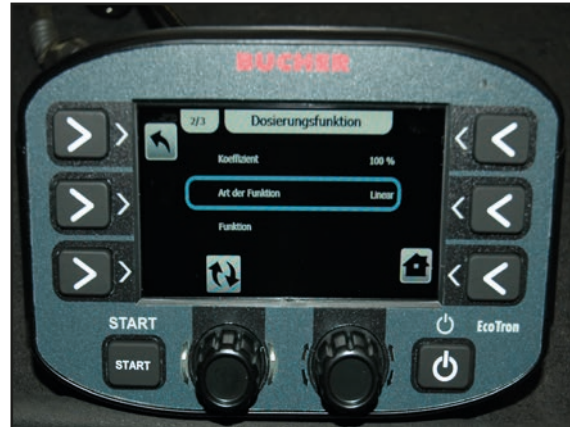

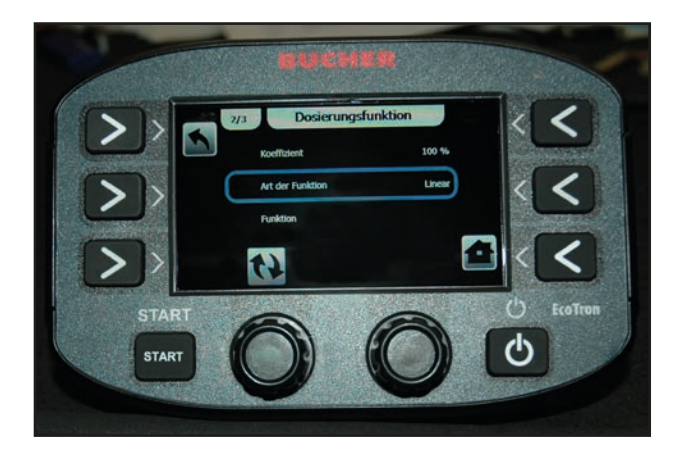

Wartości podane w tabeli to przybliżone wartości orientacyjne.

Zalecanym sposobem uzyskania dokładnych wartości jest ich samodzielne ustawienie. W tym celu należy ustawić na elemencie obsługowym prędkość testową i uruchomić rozrzucanie. W tunelu rozrzucającym odważyć ilość w kg przypadającą na jeden obrót ślimaka. Najlepiej zmierzyć ilość po co najmniej 10 obrotach i podzielić uzyskany wynik przez 10.

Aby w przypadku mniejszych odchyłek nie było konieczne wykonanie pomiaru, można dostosować krzywą liniową za pomocą współczynnika.

| Typ rozrzutnika       | Sól kg/obr.          | Grys kg/obr.         |
|-----------------------|----------------------|----------------------|
| Husky V wolnoobrotowy | 0,7                  | -                    |
| Husky V standardowy   | 1,9                  | 2,75                 |
| Yeti W                | 8 m: 3,85; 12 m: 6,2 | 8 m: 5,05; 12 m: 7,8 |
| Yeti W dwukomorowy    | 8 m:1,9; 12 m: 3,1   | 8 m: 2,5; 12 m: 3,9  |
| Icebear V             | 8 m/12 m: 2,62       | 8 m/12 m: 3,45       |
| Icebear W             | 8 m: 3,85; 12 m: 6,2 | 8 m: 5,05; 12 m: 7,8 |
| Icebear W dwukomorowy | 8 m:1,9; 12 m: 3,1   | 8 m: 2,5; 12 m: 3,9  |
| Phoenix               | 5,4                  | 7,8                  |

#### Ustawianie zakresu skrócenia (przełożenia przekładni)

- Menu
- 3144
- Ślimak
- Zakres skrócenia...

| Rodzaj przekładni:              |                   | Przekładnia Buc<br>(nowa) | her |
|---------------------------------|-------------------|---------------------------|-----|
| Przekładnia przełączalna        | Zakres skrócenia: | 2,8                       |     |
| Przekładnia zębata czołowa 5703 |                   | 2,8                       |     |
| Przekładnia łańcuchowa 5701     |                   | 2,8                       |     |

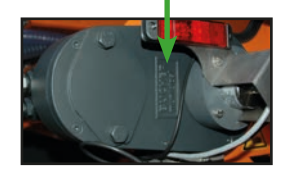

#### 2) Kompensacja z zastosowaniem funkcji tabeli

Ponieważ parametry transportu zmieniają się nieznacznie przy różnych prędkościach obrotowych, można przeprowadzić **"rzetelne" odważanie**.

#### Kalibracja materiału

Oznacza to, że:

Materiały (sól, grys) mają różny ciężar właściwy.

Za pomocą tej funkcji można przy użyciu ślimaka skalibrować transportowaną ilość w zależności od prędkości obrotowej.

#### Przygotowanie do odważania:

Należy przygotować stoper, wagę i pojemnik, do którego zostanie zebrany materiał (ok. 80 litrów)

- Włączyć sterownik EcoTron.

- Po uruchomieniu nacisnąć opcję "Menu" i wpisać hasło "3144".

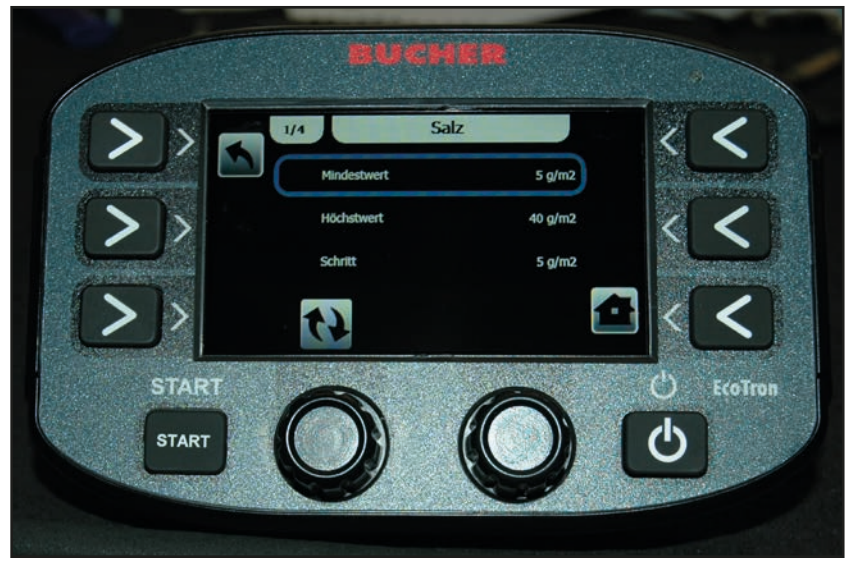

Następnie przejść do punktu menu Materiał i wybrać tam np. "Sól".
 Pojawia się menu "Sól".

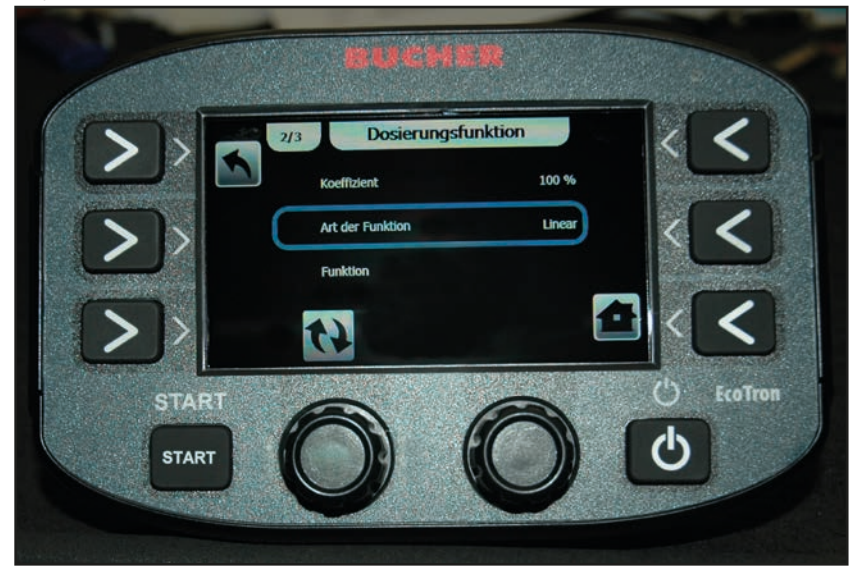

Przejść do zakładki "Funkcja dozowania".
 W tym menu należy w punkcie Typ funkcji ustawić opcję "Tabela".

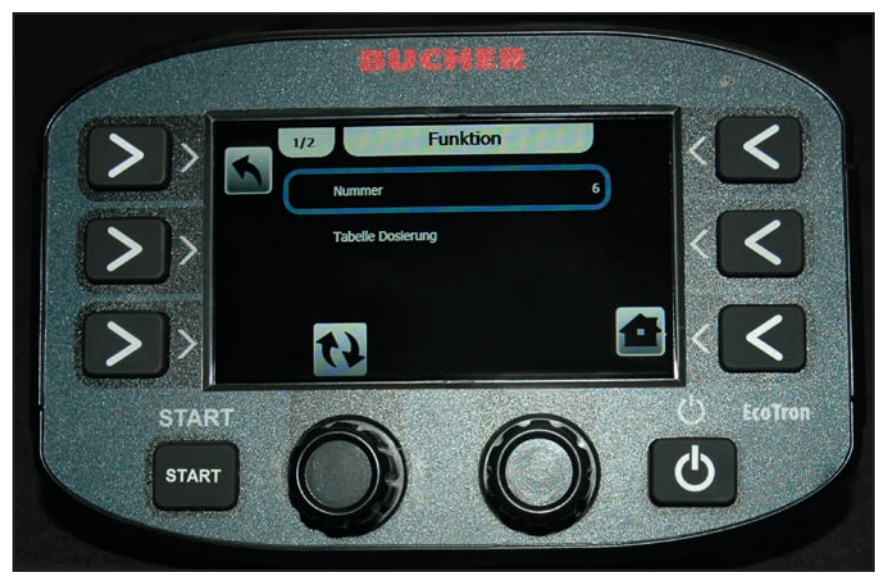

W punkcie menu **"Funkcja"** w zakładce **"Numery"** można wybrać maksymalnie 20 punktów odważania. Zaleca się wybranie 6 punktów. Im więcej punktów odważania, z tym większą dokładnością pracuje maszyna.

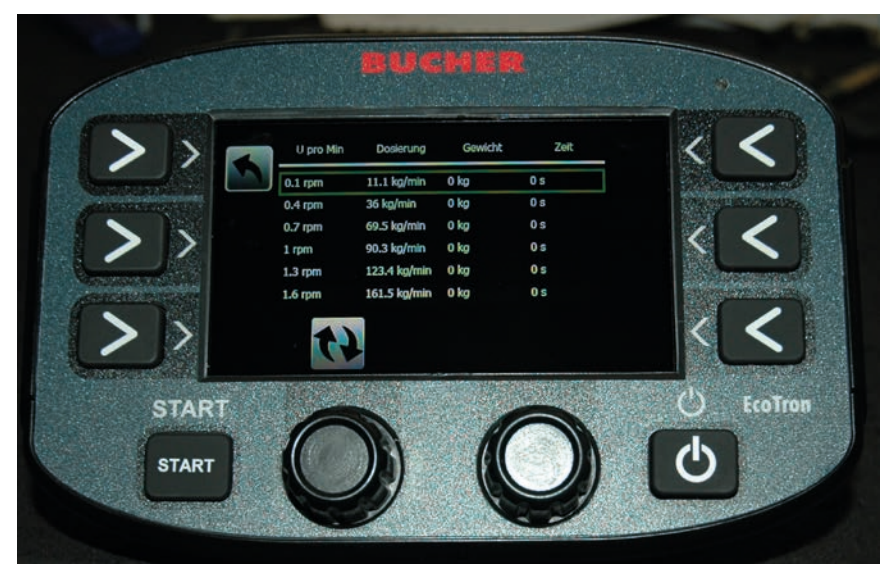

- W kolumnie "Obroty na minutę" wpisać odwzorowane wartości.

## Teraz nastąpi właściwe odważanie:

W tym celu należy wykonać następujące czynności:

- Przestrzegać wskazówek ostrzegawczych ze strony 2!
- Włączyć instalację hydrauliczną pojazdu
- Element rozrzucający musi być odchylony do góry
- Poprzez otwarcie układu ręcznego uruchomienia awaryjnego uruchomić ślimak transportowy na ok. 10 obrotów, aby zapełnił się w całości materiałem. Następnie zamknąć z powrotem układ ręcznego uruchomienia awaryjnego.
- Ustawić wannę pod szybem wylotowym.
- Nacisnąć przycisk Start. Ślimak zaczyna się obracać i materiał spada do wanny.

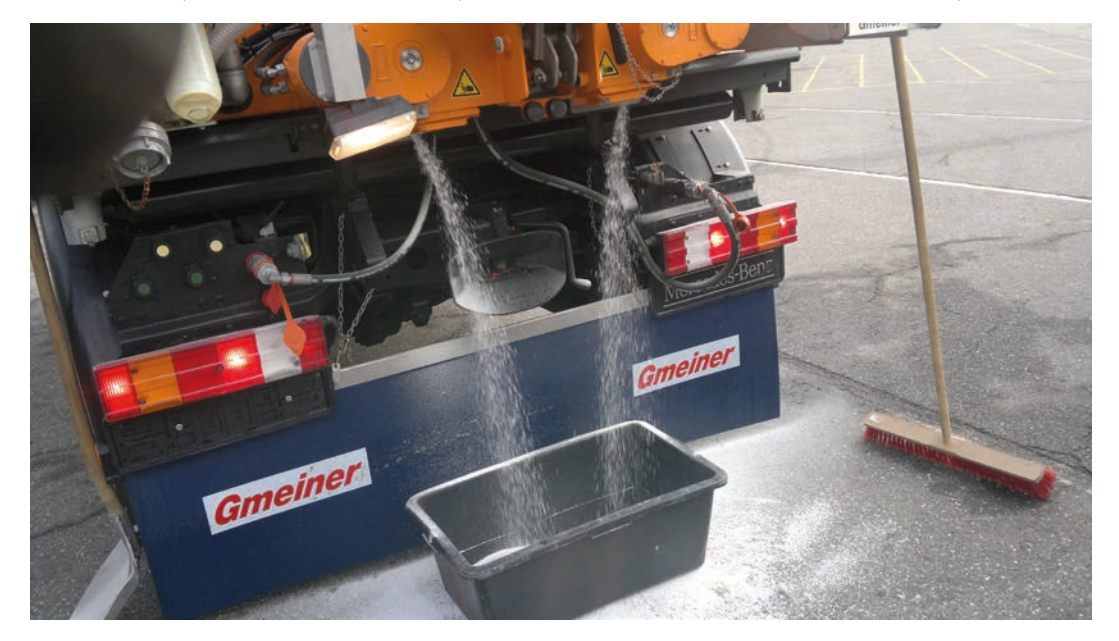

Zaleca się, aby przy 1. obrocie trwało to ok. 5 minut.

Przy większych prędkościach obrotowych, np. 40 lub 60 obr./min, ślimak powinien pracować przez ok. 20 lub 30 sekund.

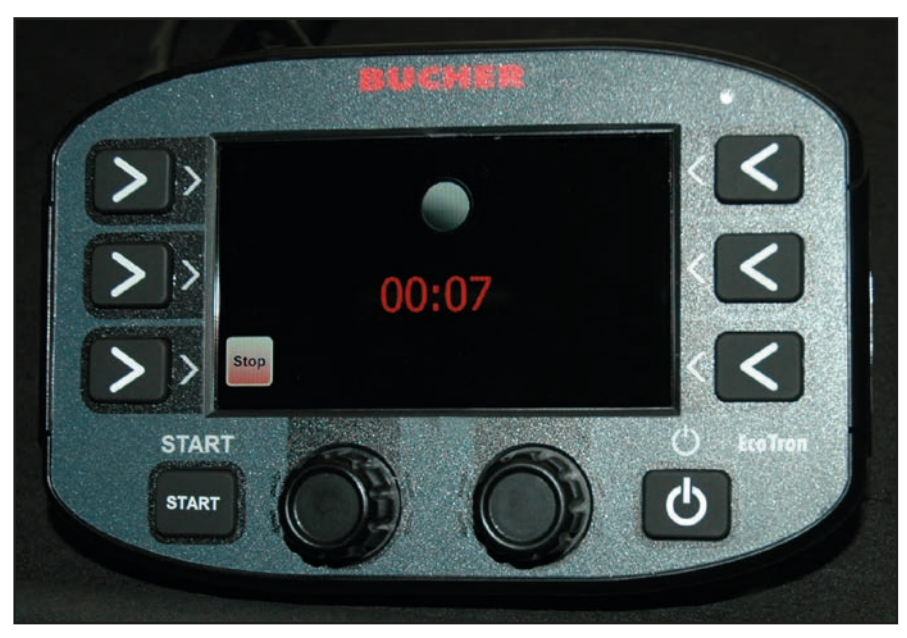

- Po upływie żądanego czasu nacisnąć Stop. EcoTron zapisuje czas w kolumnie "Czas".

#### Instrukcja obsługi EcoTron

## strona 42 z 46

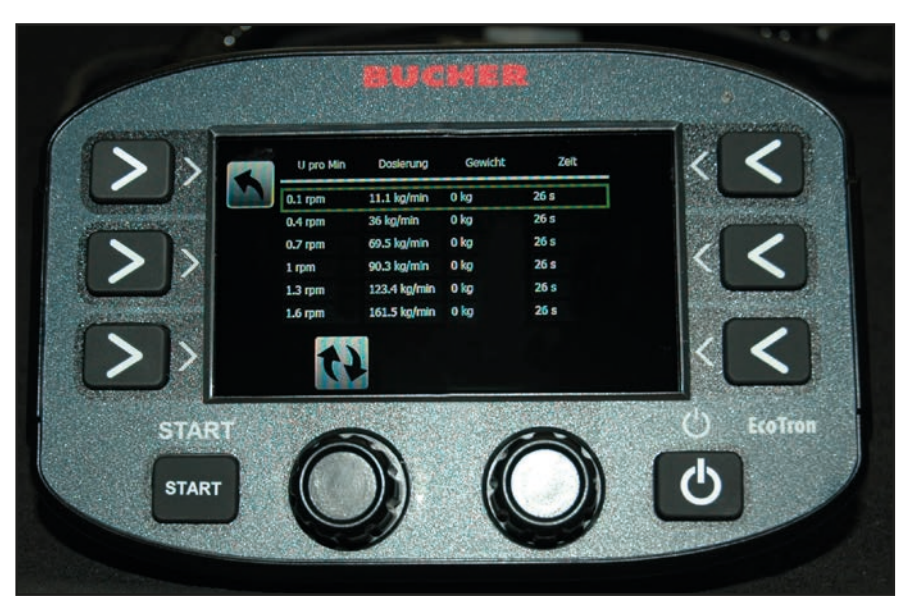

Wpisać zmierzoną masę w kolumnie "Masa".
 EcoTron obliczy automatycznie stosunek czasu do masy (kolumna Dozowanie).
 Teraz należy powtórzyć te czynności dla kolejnych pięciu wierszy obrotów.

Sterownik EcoTron na podstawie tych **"rzetelnych"** wartości pomiarowych oblicza dokładne dozowanie dla całego zakresu prędkości obrotowych ślimaka. Ten sposób postępowania jest bardzo dokładny i odpowiada rzeczywistemu wydatkowi materiału.

#### Pomiar próbny:

- Ustawienie, np. 20 g, 4 m, 30 km/h;
- Nacisnąć Rodzaj rozrzucania i na przykład przez jedną minutę 1 minutę odmierzać wydany materiał (za pomocą stopera).

Mniejsze odchyłki można skorygować za pomocą współczynnika.

#### Gwarancja i rękojmia

Produkcja urządzeń RAUCH odbywa się zgodnie z najnowszymi metodami technologicznymi i z zachowaniem maksymalnej staranności. Urządzenia te poddawane są licznym kontrolom.

Dlatego też firma RAUCH udziela 12-miesięcznej gwarancji na następujących warunkach:

- Gwarancja rozpoczyna się z dniem zakupu.
- Gwarancja obejmuje wady materiałowe i fabryczne. Za wyroby pochodzące od innych producentów (instalacja hydrauliczna i elektryczna) odpowiadamy tylko w zakresie gwarancji udzielonych przez tych producentów. W okresie gwarancyjnym wady materiałowe i fabryczne usuwane są nieodpłatnie na drodze wymiany lub naprawy wadliwych części. Inne, także dalej idące prawa, jak żądania unieważnienia umowy, zmniejszenia lub pokrycia szkód, które nie są związane z przedmiotem dostawy, są całkowicie wykluczone. Świadczenia gwarancyjne są realizowane przez autoryzowane warsztaty, przez przedstawicieli firmy RA-UCH lub zakład.
- Gwarancja nie obejmuje skutków normalnego zużycia, zabrudzeń, korozji ani nieprawidłowości powstałych wskutek nieumiejętnego obchodzenia się z produktem lub działania czynników zewnętrznych. Gwarancja wygasa w przypadku podejmowania prób samodzielnej naprawy lub zmiany pierwotnego stanu produktu. Prawo do otrzymania części zamiennych wygasa, jeśli nie były używane oryginalne części zamienne RAUCH. Dlatego też należy przestrzegać instrukcji obsługi. W razie wątpliwości zwracać się do przedstawicieli lub bezpośrednio do firmy. Roszczenia gwarancyjne należy zgłaszać w zakładzie produkcyjnym najpóźniej w ciągu 30 dni od wystąpienia szkody. Podać datę zakupu i numer maszyny. Naprawy świadczone w ramach gwarancji powinny być przeprowadzane przez autoryzowany warsztat dopiero po porozumieniu się z firmą RAUCH lub jej oficjalnym przedstawicielstwem. Prace gwarancyjne nie przedłużają czasu gwarancji. Uszkodzenia transportowe nie są wadami fabrycznymi, dlatego też producent nie ma obowiązku objęcia ich zakresem gwarancji.
- Roszczenia rekompensaty za szkody, które nie powstały w samych urządzeniach firmy RAUCH, są wykluczone. W szczególności wykluczona jest odpowiedzialność za szkody wtórne powstałe wskutek wystąpienia wad w rozsiewaczu. Samowolne zmiany w urządzeniach RAUCH mogą być przyczyną szkód następczych i wykluczają odpowiedzialność dostawcy z ich skutki. W przypadku zamiaru albo znacznego zaniedbania właściciela lub pracownika zarządzającego oraz w przypadkach, w których zgodnie z prawem odpowiedzialności za produkt przy wadach przedmiotu dostawy istnieje odpowiedzialność za szkody osobowe lub szkody rzeczowe przedmiotów używanych prywatnie, nie obowiązuje wykluczenie odpowiedzialności dostawcy. Nie obowiązuje ono również w przypadku braku cech, które zostały wyraźnie zapewnione, jeśli zapewnienie to spowodowało zabezpieczenie zamawiającego przed szkodami, które nie powstały na samym przedmiocie dostawy.

RAUCH Streutabellen RAUCH Fertilizer Chart Tableaux d'épandage RAUCH Tabele wysiewu RAUCH RAUCH Strooitabellen RAUCH Tabella di spargimento RAUCH Spredetabellen RAUCH Levitystaulukot RAUCH Spridningstabellen RAUCH Tablas de abonado

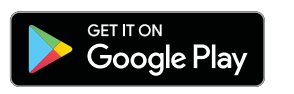

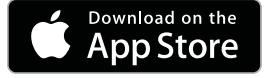

http://www.rauch-community.de/streutabelle/

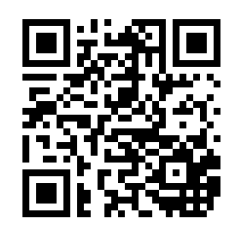

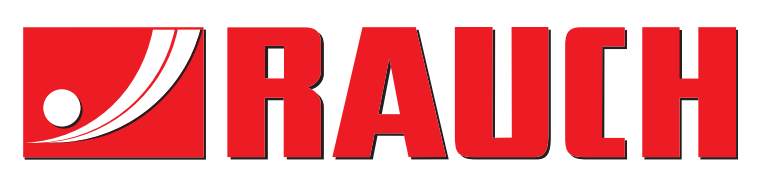

## **RAUCH Landmaschinenfabrik GmbH**

Landstraße 14 · D-76547 Sinzheim Victoria-Boulevard E200 · D-77836 Rheinmünster

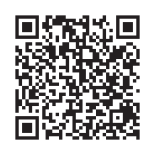

info@rauch.de · www.rauch.de

Phone +49 (0) 7221/985-0 Fax +49 (0) 7221/985-200